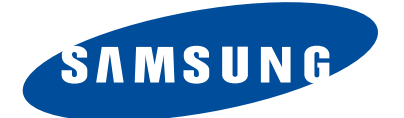

# **DIGITAL CAMERA**

NX10

B Type : NC110

# SERVICE

#### **DIGITAL CAMERA**

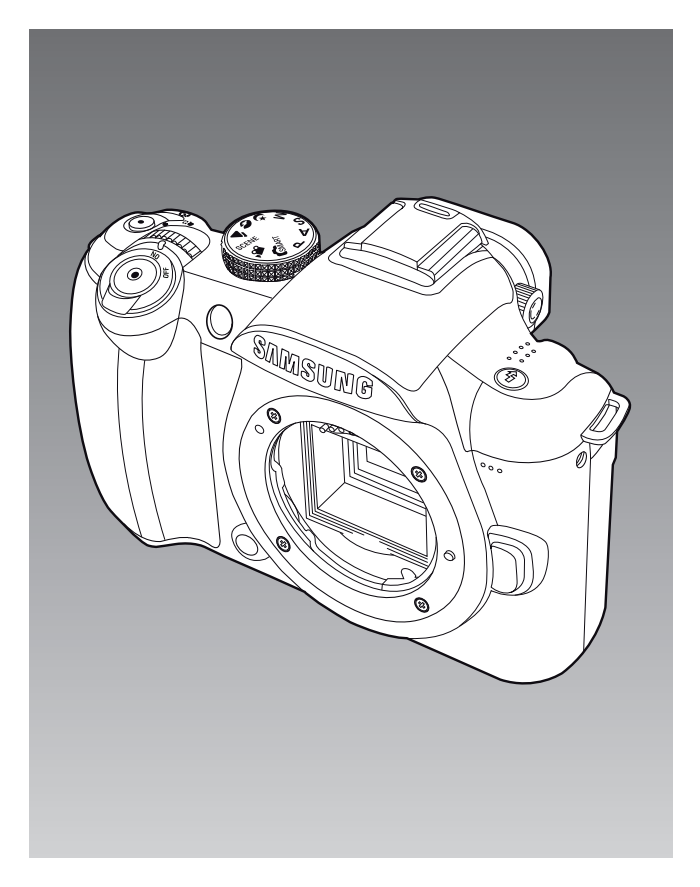

# Manual

#### CONTENTS

- 1. Product Specification
- 2. Operation Instruction & Installation
- 3. Exploded View and Parts List
- 4. Firmware Update
- 5. Alignment
- 6. Block Diagram
- 7. PCB Diagrams
- 8. Disassembly and Reassembly

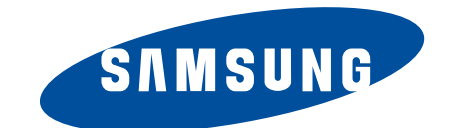

© SAMSUNG Co.,Ltd Printed in Korea EC-NX10

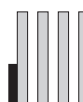

# Contents

#### **1. Product Specification**

| 1-1 Specifi cations 1                            | -1 |
|--------------------------------------------------|----|
| 1-2 Instructions on how to use the memory card 1 | -4 |
| 1-3 LCD monitor indicator 1                      | -5 |
| 1-4 Camera Connection Diagram 1                  | -6 |
| 1-5 Identifi cation of features 1                | -7 |

#### 2. Operation Instruction & Installation

| 2-1 Install | 2- | ·1 |
|-------------|----|----|
| 2-2 FAQ     | 2- | -5 |

#### **3. Exploded View and Parts List**

| 3-1 TOTAL ASSEMBLY        |      |
|---------------------------|------|
| 3-2 BODY ASSEMBLY         |      |
| 3-3 MAIN ASSEMBLY         |      |
| 3-4 MOUNT HOLDER ASSEMBLY |      |
| 3-5 FINDER ASSEMBLY       |      |
| 3-6 FRONT COVER ASSEMBLY  | 3-11 |
| 3-7 BACK COVER ASSEMBLY   |      |
| 3-8 TOP COVER ASSEMBLY    |      |
| 3-9 PACKING ITEMS         |      |
|                           |      |

#### 4. Firmware update

| 4-1 F/W upgrade of Body by using user menu | . 4-1 |
|--------------------------------------------|-------|
| 4-2 Upgrading procedure by using C/S menu  | 4-2   |

#### 5. Adjustment

| 5-1 Basic guide for adjustment                        | 5-1 |
|-------------------------------------------------------|-----|
| 5-2 Tester Mode                                       | 5-2 |
| 5-3 CIS TILT Adjustment                               | 5-3 |
| 5-4 Input CIS DOT & Adjust the Shutter Speed (ADJ_01) | 5-4 |

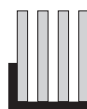

# **Contents**

| 5-5 Dust Reduction (ADJ_02)                                       | 5-5  |
|-------------------------------------------------------------------|------|
| 5-6 OB, AFE GAIN, ISO Adjustment (ADJ_04)                         | 5-6  |
| 5-7 VFPN, DEFECT PIXEL Adjustment (ADJ_05)                        | 5-7  |
| 5-8 AWB Low level adjustment (ADJ_06)                             | 5-8  |
| 5-9 Internal Strobe, AWB Strobe, AF auxiliary light Test (ADJ_07) | 5-9  |
| 5-10 Proximity Sensor Adjustment (ADJ_08) 5                       | 5-10 |

#### 6. Block Diagram

#### 7. PCB Diagrams

| 7-1 Main PCB (TOP)    | 7-1 |
|-----------------------|-----|
| 7-2 Main PCB (Bottom) | 7-2 |
| 7-3 Key PCB           | 7-3 |
| 7-4 Strobo PCB        | 7-4 |
| 7-5 Lens PCB          | 7-5 |
| 7-6 Trig PCB          | 7-6 |
| 7-7 Top Hotshone PCB  | 7-7 |
| 7-8 Condenser PCB     | 7-8 |
| 7-9 Cis PCB           | 7-9 |
| 7-10 PV PCB           |     |
|                       |     |

#### 8. Disassembly and reassembly

| -1 Disassembly of main unit | 8- | 1 |  |
|-----------------------------|----|---|--|
|                             | -  |   |  |

## **1. Product Specification**

#### 1-1 Specifi cations

| Specification          |                       | NX10                                  |          | Specification      |                                                                                     | NX10                                                                                    |
|------------------------|-----------------------|---------------------------------------|----------|--------------------|-------------------------------------------------------------------------------------|-----------------------------------------------------------------------------------------|
| Image                  | Туре                  | CMOS                                  | Focus    | Focusing           | Туре                                                                                | Contrast AF                                                                             |
| Sensor                 | Sensor size           | 23.4×15.6mm                           |          |                    | Focusing point                                                                      | Selection : 1point (Free<br>selection)<br>Multi : Normal 15points,<br>Close Up 35points |
|                        | Effective Pixel       | Approx. 14.6 Mega-pixels              |          |                    |                                                                                     |                                                                                         |
|                        | Total Pixel           | Approx. 15.1 Mega-pixels              |          |                    |                                                                                     |                                                                                         |
|                        | Color Filter          | RGB primary color filter              |          |                    |                                                                                     | Face Detection : Max.                                                                   |
| Lens                   | Mount                 | Samsung NX Mount                      |          |                    | Madaa                                                                               | IUTACES                                                                                 |
|                        | Usable Lens           | Samsung Lenses                        |          |                    | IVIOUES                                                                             | MF                                                                                      |
| Image<br>Stabilization | Туре                  | Lens Shift (depends on<br>Lens)       | _        |                    | AF-assist lamp                                                                      | Yes (Green LED)                                                                         |
| Dust<br>Reduction      | Туре                  | Super sonic drive                     | (        | Shutter            | Туре                                                                                | Electronically controlled<br>vertical-run focal plane<br>shutter                        |
| Display                | Туре                  | AMOLED                                |          |                    | Speed                                                                               | Auto:1/4000sec. ~ 30sec.                                                                |
|                        | Size                  | 3.0"                                  |          |                    | Manual:1/4000sec. ~<br>30sec. (1/3EV or 1/2EV<br>step)<br>Bulb (Limit time : 8 min) |                                                                                         |
|                        | Resolution            | VGA (640x480) 614k dots<br>(PenTile). |          |                    |                                                                                     |                                                                                         |
|                        | Live view             | Field of view : Approx. 100%          | Exposure | Metering<br>System | TTL 247 (19x13) Block                                                               |                                                                                         |
| Viewfinder             | Туре                  | EVF                                   |          |                    | segment                                                                             |                                                                                         |
|                        | Resolution            | VGA (640x480) 921k dots<br>equiv.     |          |                    |                                                                                     | Metering : Multi, Center-<br>weighted, Spot                                             |
|                        | Field of View         | Approx. 100%                          |          |                    |                                                                                     | Metering range : EV0 ~ 18                                                               |
|                        | Magnification         | Approx. 0.86x (APS-C,                 |          |                    |                                                                                     | (ISO100·30mm F2.0)                                                                      |
|                        |                       | 50mm, -1m <sup>-1</sup> )             |          |                    | Compensation                                                                        | ±3 EV (1/2EV, 1/3EV step)                                                               |
|                        | Eyepoint              | About 20.2mm                          |          |                    | AE Lock                                                                             | AEL button                                                                              |
|                        | Diopter<br>Adjustment | Approx4.0 ~ +2.0m <sup>-1</sup>       |          |                    | ISO Equivalent                                                                      | Auto, 100, 200, 400, 800,<br>1600, 3200 (1EV step)                                      |

| Spec       | ification            | NX10                                                                                                    |  |  |
|------------|----------------------|----------------------------------------------------------------------------------------------------|--|--|
| Drive Mode | Modes                | Single, Continuous, Burst,<br>Self-timer, Bracket (AE, WB,<br>PW)                                                    |  |  |
|            | Continuous           | JPEG : 3fps up to 10shots,<br>Burst mode : 30fps, 30shots<br>by 1 released<br>RAW : 3fps up to 3shots                |  |  |
|            | Bracket              | Auto Exposure Bracket<br>(±3EV), White Balance<br>Bracket (±3step), Picture<br>Wizard Bracket (Selectable<br>3modes) |  |  |
|            | Self-timer           | 2-30sec. (1sec. step)                                                                                                |  |  |
|            | Remote<br>controller | Wired : SR9NX01 (Optional)                                                                                           |  |  |

| Spec              | ification                        | NX10                                                                                                    |
|-------------------|----------------------------------|----------------------------------------------------------------------------------------------------|
| Flash             | Туре                             | TTL Auto Pop-up flash                                                                                                    |
|                   | Modes                            | Smart Flash, Auto, Auto +<br>Red-eye reduction, Fill-in,<br>Fill-in + Red-eye reduction,<br>1 <sup>st</sup> Curtain, 2 <sup>nd</sup> Curtain, OFF |
|                   | Guide Number                     | 11 (at ISO 100)                                                                                                    |
|                   | Angle of View<br>Coverage        | 28mm wide-angle<br>(Equivalent to 35mm)                                                                                                    |
|                   | Sync. Speed                      | Less than 1/180sec.                                                                                                    |
|                   | Flash<br>Compensation            | -2 - +2EV (0.5EV step)                                                                                                    |
|                   | External Flash                   | Samsung External Flash<br>available (SEF42A, SEF20A)<br>(optional)                                                                                |
|                   | Synchro<br>(Flash<br>attachment) | Hot Shoe                                                                                                    |
| White<br>Balance  | Modes                            | Auto, Daylight, Cloudy,<br>Fluorescent (W, N, D),<br>Tungsten, Flash, Custom,<br>K(Manual)                                                        |
|                   | Micro<br>adjustment              | Each 7steps in Amber / Blue<br>/ Green / Magenta axis                                                                                             |
| Picture<br>Wizard | Modes                            | Standard, Vivid, Portrait,<br>Landscape, Forest, Retro,<br>Cool, Calm, Classic,<br>Custom (1-3)                                                   |
|                   | Parameter                        | Contrast, Sharpness,<br>Saturation, Color tone                                                                                                    |

| Specification |                                                                                                    | NX10                                                                                                    | Specification        |                                                                   | NX10                                                                             |
|---------------|----------------------------------------------------------------------------------------------------|----------------------------------------------------------------------------------------------------|----------------------|-------------------------------------------------------------------|----------------------------------------------------------------------------------|
| Shooting      | Modes                                                                                                    | Smart Auto, Program,<br>Shutter Priority AE, Aperture<br>Priority AE, Manual, Night,<br>Portrait, Landscape, Scene,<br>Movie | Movie                | Format                                                            | MP4 (H.264)                                                                      |
|               |                                                                                                    |                                                                                                    |                      | Compression                                                       | Movie : H.264 , Sound :<br>AAC                                                   |
|               |                                                                                                    |                                                                                                    |                      | Movie Clip                                                        | With Audio or without Audio<br>(user selectable, recording<br>time : 25 minutes) |
|               | Scene Mode                                                                                                    | Beauty shot, Children, Close<br>Up, Text, Sunset, Dawn,<br>Backlight, Fireworks, Beach<br>& Snow                             |                      |                                                                   |                                                                                  |
|               |                                                                                                    |                                                                                                    |                      | Image size                                                        | 1280x720 , 640x480 ,<br>320x240                                                  |
|               | Image Size JPEG (3:2):<br>14M (4592x3056),<br>10M (3872x2592),<br>6M (3008x2000),<br>2M (1920x1280),<br>1.4M (1472x976):<br>Burst mode only<br>JPEG (16:9):<br>12M (4592x2584),<br>8M (3872x2176),<br>5M (3008x1688),<br>2M (1920x1080)<br>RAW: 14M (4592x3056) | JPEG (3:2):<br>14M (4592x3056),<br>10M (3872x2592),<br>6M (3008x2000),<br>2M (1920x1280),                                    |                      | Frame rate                                                        | 30fps                                                                            |
|               |                                                                                                    |                                                                                                    |                      | Sound                                                             | Mono Sound                                                                       |
|               |                                                                                                    |                                                                                                    |                      | Movie Editing                                                     | Still Image Capture, Time<br>Trimming                                            |
|               |                                                                                                    | Image Play                                                                                                    | Туре                 | Single image, Thumbnails<br>(3/9/20 images), Slide show,<br>Movie |                                                                                  |
|               |                                                                                                    |                                                                                                    | Highlight<br>Warning | Available                                                         |                                                                                  |
|               |                                                                                                    | 2M (1920x1080)<br>RAW: 14M (4592x3056)                                                                                       |                      | Editing                                                           | Red eye fix, Back light comp.,<br>Photo Style Selector, Resize,                  |
|               | Quality                                                                                                    | Super fine , Fine, Normal                                                                                                    |                      |                                                                   | Kotate, Face Retouch                                                             |
|               | RAW Format                                                                                                    | SRW                                                                                                    |                      | Photo Style                                                       | Soft, Vivid, Forest, Autumn,<br>Misty, Gloomy, Classic                           |
|               | Color Space sRGB. A                                                                                                    | sRGB. Adobe RGB                                                                                                    |                      |                                                                   |                                                                                  |

| Specification   |                   | NX10                                                                                                    |  |  |  |
|-----------------|-------------------|----------------------------------------------------------------------------------------------------|--|--|--|
| Storage         | Media             | SD, SDHC                                                                                                    |  |  |  |
|                 | File Format       | RAW (SRW), JPEG (EXIF<br>2.21), DCF, DPOF 1.1,<br>PictBridge 1.0                                                                                                    |  |  |  |
|                 | Capacity<br>(1GB) | 14M : RAW 35<br>14M : Super Fine 142, Fine<br>278, Normal 408<br>10M : Super Fine 197, Fine<br>382, Normal 724<br>6M : Super Fine 322, Fine<br>615, Normal 1128<br>2M : Super Fine 738, Fine<br>1334, Normal 2238<br>Burst (1.4M) : Super Fine<br>1490, Fine 2301, Normal<br>2971<br>12M(W) : Super Fine 168,<br>Fine 328, Normal 630<br>8M(W) : Super Fine 168,<br>Fine 328, Normal 630<br>8M(W) : Super Fine 381,<br>Fine 454, Normal 860<br>5M(W) : Super Fine 381,<br>Fine 727, Normal 1334<br>2M(W) : Super Fine 872,<br>Fine 1573, Normal 2638<br>Movie : 1280x720 : High<br>Quality 15min., Normal<br>22min.<br>640x480 : High Quality<br>44min., Normal 66min.<br>320x240 : High Quality<br>145min., Normal 210min.<br><b>*</b> These figures are<br>measured under the<br>Samsung standard |  |  |  |
| Direct Printing | 9                 | PictBridge                                                                                                    |  |  |  |

| Spec                                                        | ification                   | NX10                                                                                                    |  |  |  |
|-------------------------------------------------------------|-----------------------------|----------------------------------------------------------------------------------------------------|--|--|--|
| Interface                                                   | Digital Output<br>Connector | USB 2.0 (HI-SPEED)                                                                                                    |  |  |  |
|                                                             | Video output                | NTSC, PAL (user selectable)<br>HDMI 1.3 : (1080i, 720P,<br>576P / 480P)                                                                                         |  |  |  |
|                                                             | External<br>Release         | Yes                                                                                                    |  |  |  |
|                                                             | DC power input connector    | DC 9.0V, 1.5A (100 ~ 240V)                                                                                                    |  |  |  |
| Power<br>Source                                             | Туре                        | Rechargeable battery :<br>BP1310 (1300mAh)<br>Charger: BC1310<br>AC Adaptor : AD9NX01<br>(Optional)<br>* Included battery may vary<br>depending on sales region |  |  |  |
| Physical<br>Specification                                   | Dimensions<br>(WxHxD)       | 123×87×39.8mm (excluding<br>the projecting parts of the<br>camera)                                                                                              |  |  |  |
|                                                             | Weight                      | 353g (without batteries and card)                                                                                                    |  |  |  |
|                                                             | Operating<br>Temperature    | 0 ~ 40 °C                                                                                                    |  |  |  |
|                                                             | Operating<br>Humidity       | 5 ~ 85%                                                                                                    |  |  |  |
| Software                                                    | Application                 | Samsung Master, Samsung<br>RAW Converter, QuickTime<br>Player 7.6                                                                                               |  |  |  |
| * Specifications are subject to change without prior notice |                             |                                                                                                    |  |  |  |

\* All trademarks are the property of their respective owners

#### 1-2 Instructions on how to use the memory card

You can use microSD™ (Secure Digital) memory cards.

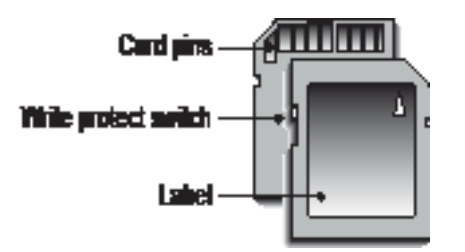

Fig. 1-1 SD (Secure Digital) memory card

- The SD/SDHC memory card has a write protect switch that prevents image fi les from being deleted or formatted. By sliding the switch to the bottom of the SD/SDHC memory card, the data will be protected. By sliding the switch to the top of the SD/SDHC memory card, the data protection will be cancelled.
- Slide the switch to the top of the SD/SDHC memory card before taking a picture.

When using a 1GB SD memory, the specifi ed shooting capacity will be as follows. These fi gures are approximate as image capacities can be affected by variables such as subject matter and memory card type.

| Size          |               | Super<br>Fine  | Fine        | No   |                 | RAW            | RAW+SF |                 | RAW+F          | RAW+N |
|---------------|---------------|----------------|-------------|------|-----------------|----------------|--------|-----------------|----------------|-------|
|               | 14M<br>(3:2)  | 142            | 278         | 4    | 08              | 35             | 28     |                 | 31             | 32    |
|               | 10M<br>(3:2)  | 197            | 382         | 7    | 24              | 38             | 38 32  |                 | 34             | 36    |
|               | 6M<br>(3:2)   | 322            | 615         | 11   | 128             | 41             | 36     |                 | 38             | 39    |
|               | 2M<br>(3:2)   | 738            | 1334        | 22   | 238             | 44             | 41     |                 | 42             | 43    |
| Photos        | 12M<br>(16:9) | 168            | 328         | 6    | 30              | 37             | 30     |                 | 33             | 35    |
|               | 8M<br>(16:9)  | 234            | 454         | 8    | 60              | 39             | 34     | 34              |                | 37    |
|               | 5M<br>(16:9)  | 381            | 727         | 13   | 334             | 42             | 38     |                 | 39             | 40    |
|               | 2M<br>(16:9)  | 872            | 1573        | 2638 |                 | 44             | 42     |                 | 43             | 43    |
|               | Burst         | 1201           | 2092        | 33   | 320 45 43       |                | 43     |                 | 44             | 44    |
|               |               | Size           |             |      |                 | HQ             |        |                 | Norm           | nal   |
|               |               | 1280<br>(16:9) |             |      | Approx. 15mins  |                |        | Approx. 22mins  |                |       |
| *Mov<br>(30fp | ies<br>os)    | 6<br>(4        | 640<br>4:3) |      | Ap              | Approx. 44mins |        |                 | Approx. 66mins |       |
|               |               | 320<br>(4:3)   |             |      | Approx. 145mins |                |        | Approx. 210mins |                |       |

<Table 1-1>

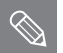

- The recordable time may vary if you use the zoom.
- Several videos were recorded in succession to determine the total recording time.
- If there is card errer, please check below first and guide your customer.
- Check that there is any dust or substance on the memory card contact.
- When you use card adaptor, be aware of dust or substance(like a hair) that can be inserted into card adaptor.

#### **1-3 LCD monitor indicator**

■ The LCD monitor displays information about the shooting functions and selections.

|    | 14m         |           | 12:00   | 1 2010.0 | 1.01        |            |
|----|-------------|-----------|---------|----------|-------------|------------|
| B— | <b>I</b> SF | Г         |         | ٦        |             | — <b>C</b> |
|    | <u>III</u>  |           |         |          | [SAF]       |            |
|    | 52 ₿        |           | 1 i i i |          | AWB         |            |
|    | s.<br>RGB   |           |         |          | ISO<br>AUTO |            |
|    |             |           |         |          |             |            |
|    |             |           | (())    |          | Ś           |            |
|    | Op • 4      | <b>15</b> |         | AEL 000  | )1          | —A         |
| L  |             |           |         |          |             |            |

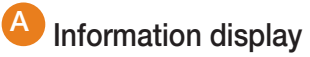

| <b>C</b> P                     | Shooting mode                           |  |  |  |
|--------------------------------|-----------------------------------------|--|--|--|
| ,00                            | Movie shooting mode                     |  |  |  |
| •                              | Focus checking                          |  |  |  |
| \$                             | Flash                                   |  |  |  |
| 15                             | Shutter speed                           |  |  |  |
| F3.5                           | Aperture value                          |  |  |  |
|                                | Adjusted value of exposure              |  |  |  |
| AEL<br>AFL                     | AEL/AFL setting                         |  |  |  |
| 0001                           | Possible no. of shots                   |  |  |  |
| (000)                          | Battery information                     |  |  |  |
| <b>V</b>                       | Displays no-insertion of<br>memory card |  |  |  |
| (@)                            | Warning of camera shake                 |  |  |  |
| 12:00 <sub>AM</sub> 2010.01.01 | Time, date and year info                |  |  |  |
|                                | Focus indicator                         |  |  |  |
| r 1<br>L 4                     | AF zone                                 |  |  |  |
|                                | Histogram                               |  |  |  |
| #                              | Grid display                            |  |  |  |

# B Shooting option display(left)

| 1400              | Size                   |
|-------------------|------------------------|
| 1280              | Movie size             |
|                   | Image quality          |
| <b>H</b> Q        | Movie quality          |
| +                 | Focus area             |
| 5                 | Flash                  |
| $\oplus \ominus$  | Flash light adjustment |
| <b>S.</b><br>1938 | Color space            |
|                   | Smart range            |
|                   | OIS                    |
|                   | Voice recording        |
| <b>N</b> OFF      | Fader                  |
| ₹.                | Wind Cut               |

#### Shooting option display(right)

|             | Drive mode               |
|-------------|--------------------------|
| [SAF]       | AF mode                  |
| AWB         | White balance            |
| 0000        | White balance adjustment |
| 180<br>Auto | ISO                      |
|             | Metering option          |
| Ś           | Picture wizard           |
| Ċ           | Timer                    |

### 1-4 Camera Connection Diagram

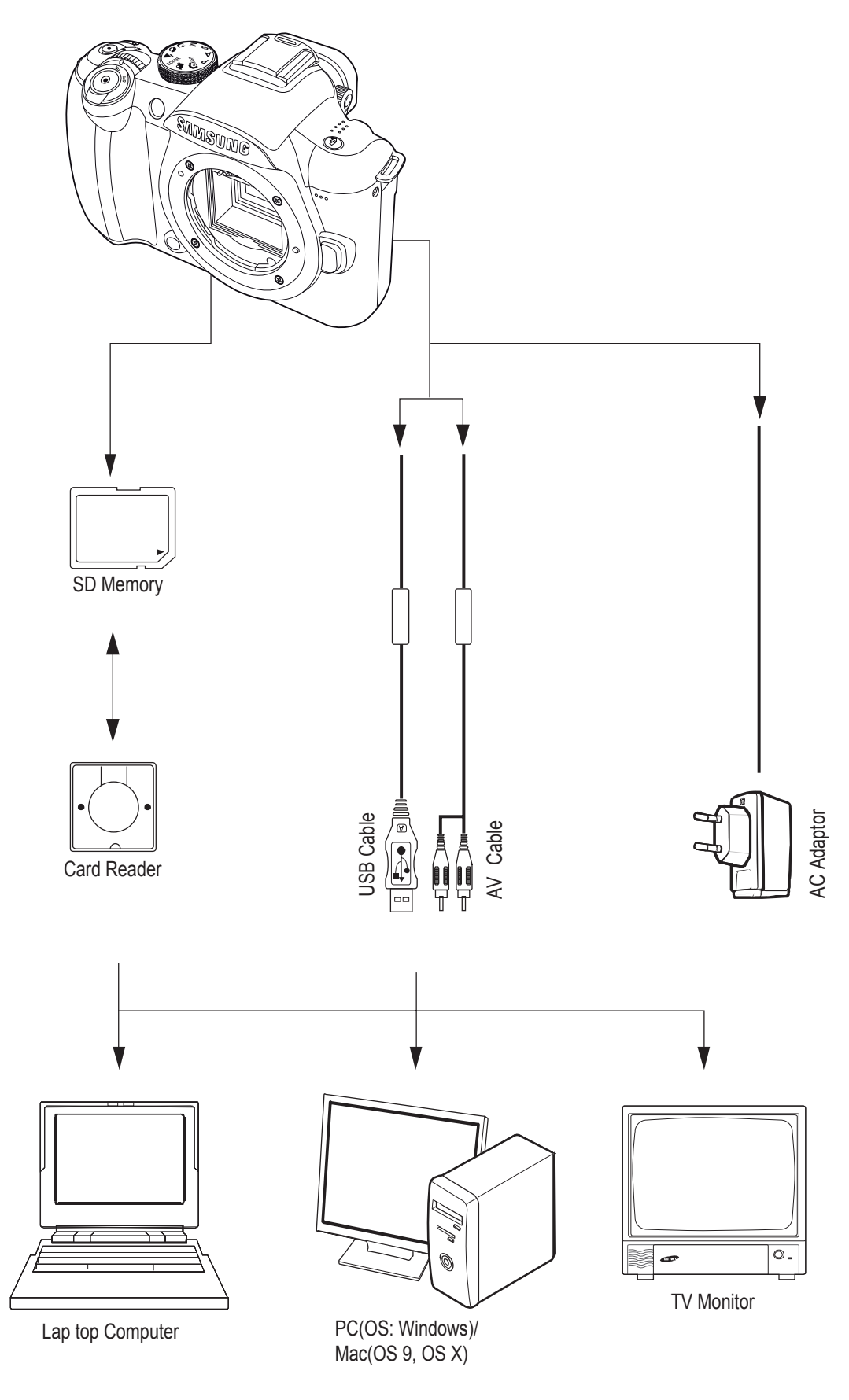

Fig. 1-3 Camera Connection Diagram

#### 1-5 Identifi cation of features

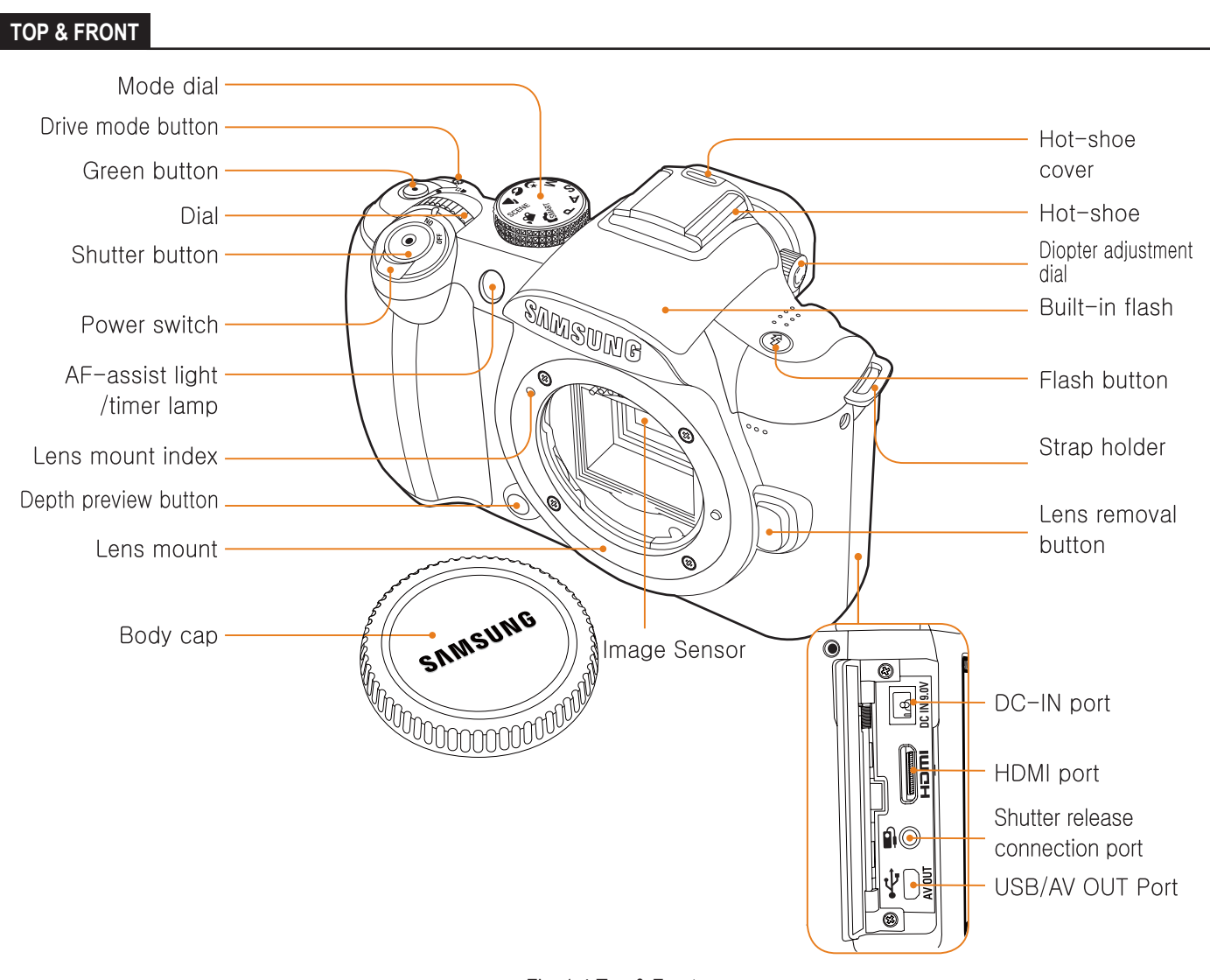

Fig. 1-4 Top & Front

#### Product Specification

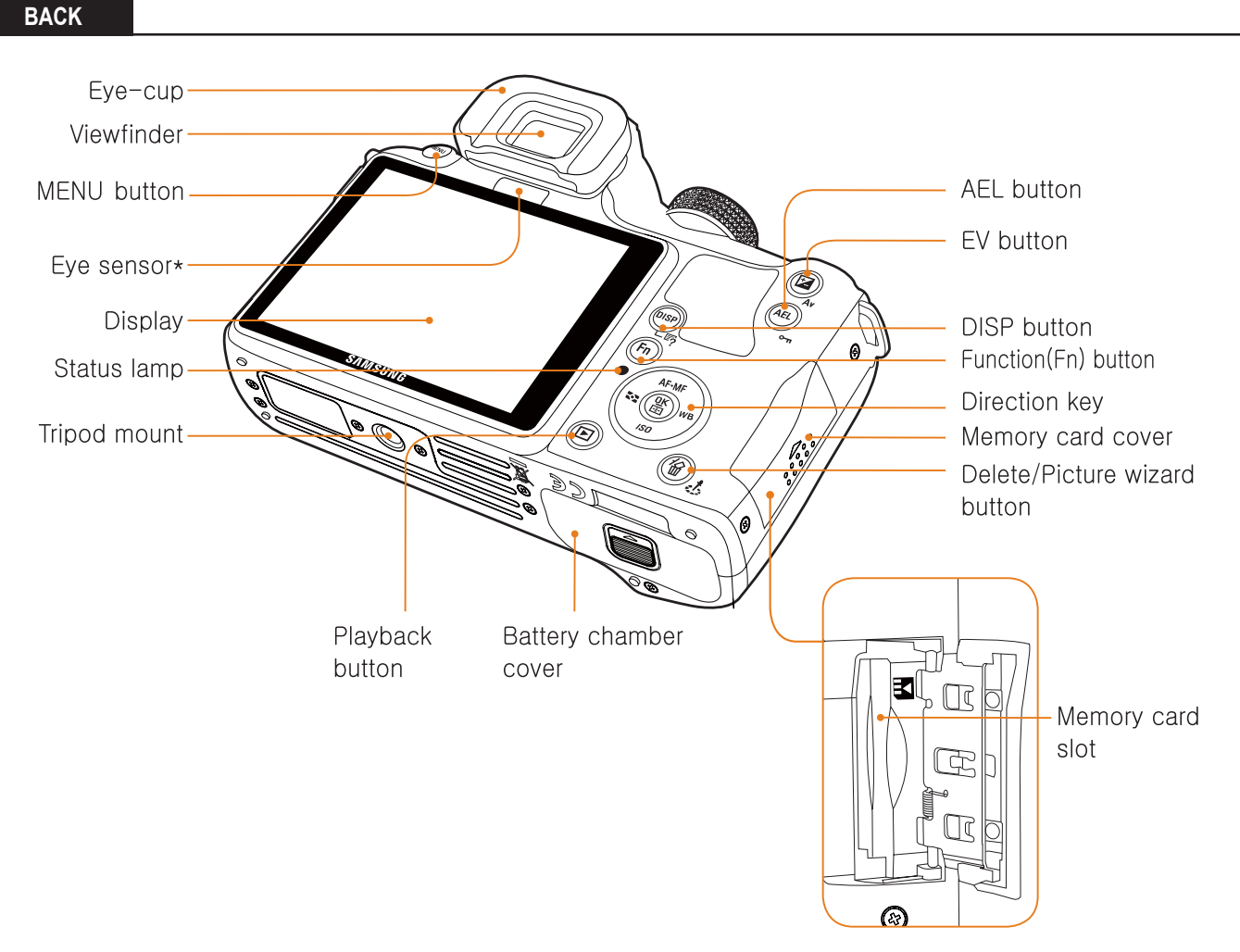

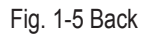

#### 2. Operation Instruction & Installation

#### 2-1 Install

#### 2-1-1 System Requirements

<Table 2-1 For Windows>

| CPU                       | PC with processor better than Pentium III 500MHz (Pentium III 800MHz recommended)                                                                                                    |  |  |  |
|---------------------------|----------------------------------------------------------------------------------------------------|--|--|--|
| RAM                       | Minimum 256MB RAM (Over 512MB recommended)                                                                                                    |  |  |  |
| OS                        | Windows 2000 / XP / Vista                                                                                                    |  |  |  |
| Available hard disk space | 250MB of available hard disk space (Over 1GB recommend)                                                                                                    |  |  |  |
| The other                 | <ul> <li>USB port</li> <li>CD-ROM Drive</li> <li>1024x768 Pixels, 16bit color<br/>display compatible monitor (24bit color display recommended)</li> <li>Microsoft Direct X 9.0 or later</li> </ul> |  |  |  |

#### A Caution

- It is not compatible with Windows XP and Vista 64-bit Edition.
- Samsung is not responsible for any defects or damages caused by the use of unauthorized computer including an assembled PC.

#### <Table 2-2 For Macintosh>

| CPU                       | Power Mac G3 or later                                                                                                    |  |
|---------------------------|----------------------------------------------------------------------------------------------------|--|
| RAM                       | Minimum 256MB RAM (Over 512MB recommended)                                                                                                    |  |
| OS                        | Mac OS 10.3 or later                                                                                                    |  |
| Available hard disk space | Minimum 256MB RAM<br>(Over 512MB recommended)                                                                                                    |  |
| The other                 | <ul> <li>USB port</li> <li>CD-ROM Drive</li> <li>1024x768 Pixels, 16bit color<br/>display compatible monitor (24bit color display recommended)</li> </ul> |  |

**Operation Instruction & Installation** 

#### 2-1-2 About the software

1) After inserting the CD-ROM provided with this camera into the CD-ROM drive, the following window should automatically run

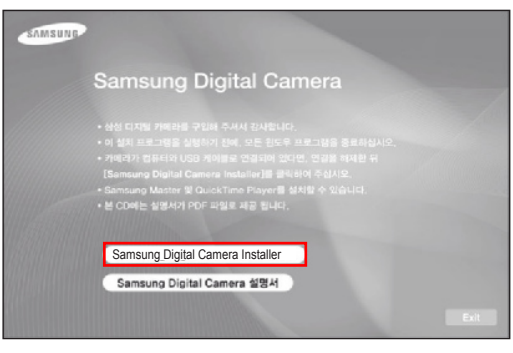

Fig. 2-1

Samsung Master : This is the all-in-one multi media software solution.

You can download, view, edit and save your digital images and movie clips with this software. This software is only compatible with Windows.

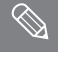

You should allow 5 ~ 10 seconds for running the automatic setup program according to the capability of your computer. If the frame does not appear, run the [Windows Explorer] and select [Installer.exe] in the CD-ROM Drive root directory.

#### 2-1-3 Setting up the application software

1) To use this camera with a PC, install the application software first. After this has been done, the stored images in the camera can be moved to the PC and can be edited by an image editing program.

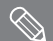

You can visit the Samsung web-site through the internet.

http://www.samsungcamera.com : English http://www.samsungcamera.co.kr : Korean

• The auto run frame will display. Click the [Samsung Digital Camera Installer] menu in the Auto run frame.

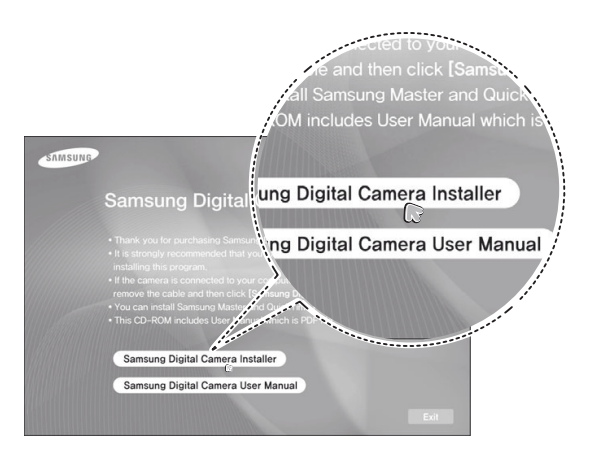

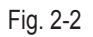

Install DirectX, Samsung Master by selecting a button shown on the monitor.
 If a recent version of DirectX has been installed on your computer, DirectX may not be installed.

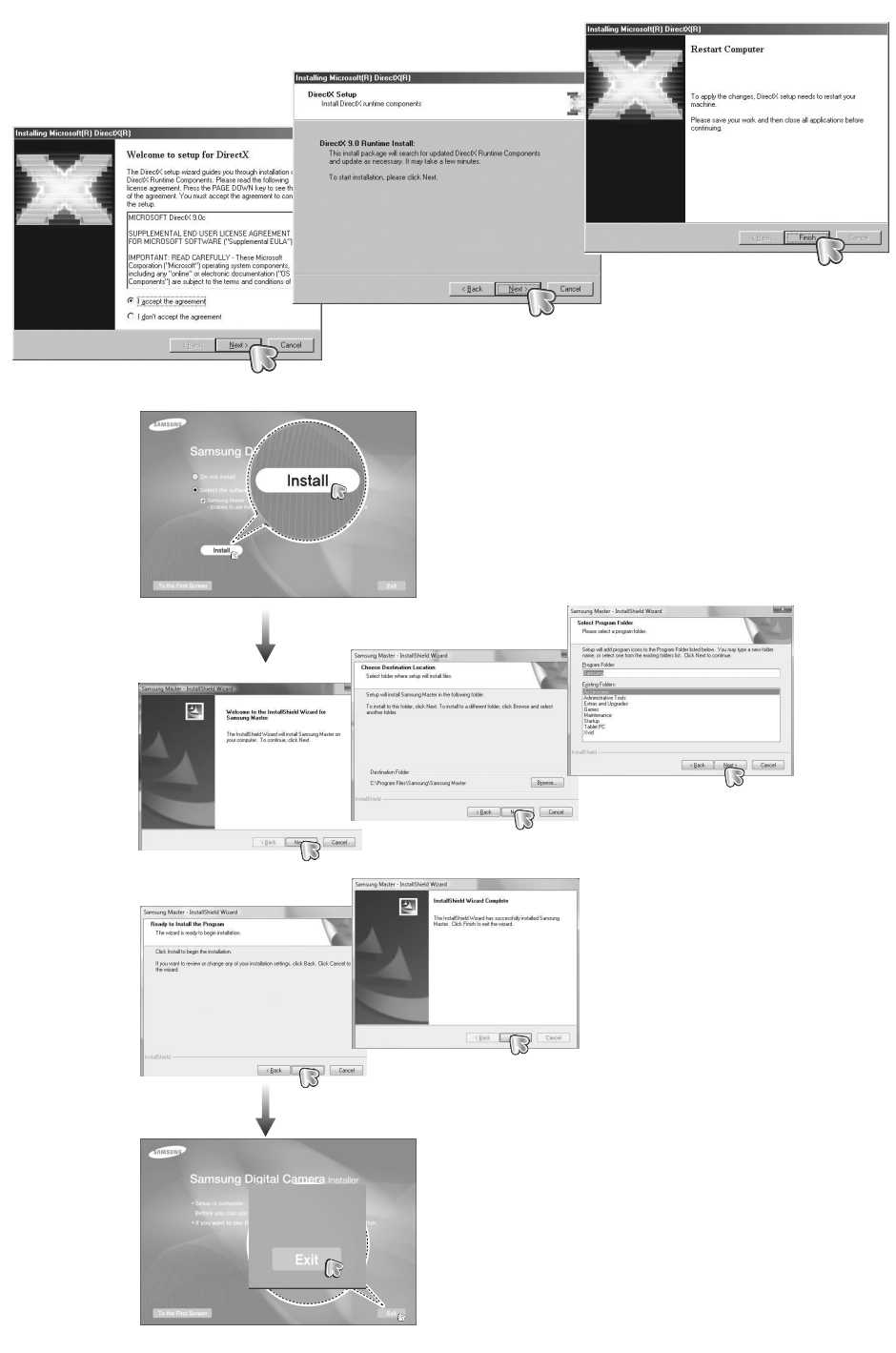

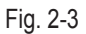

3 After restarting the computer, connect the PC to the camera with the USB cable.

#### **Operation Instruction & Installation**

• Turn the camera power on. The [Found New Hardware Wizard] will open and the computer will recognise the camera.

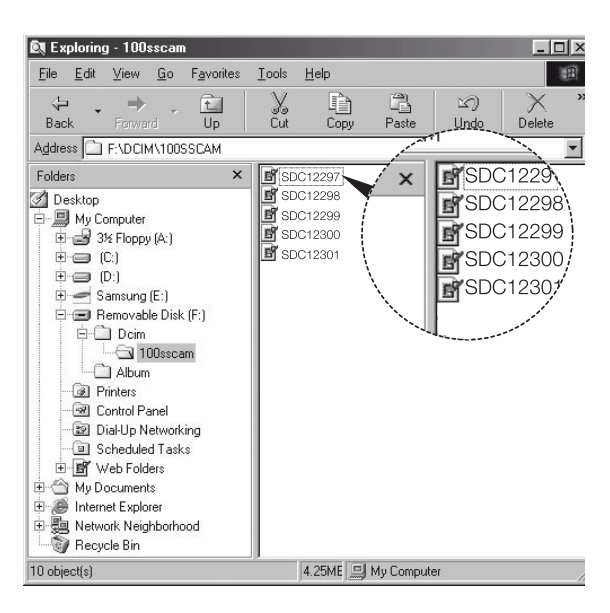

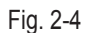

\* If your OS is Windows XP/ Vista, an image viewer program will open.

- PDF documents of user manual are included in the Software CD-ROM supplied with this camera. Search the PDF files with Windows explorer. Before opening the PDF files, you must install the Adobe Reader included in the Software CD-ROM. Install Adobe Reader from the CD provided. If the Internet is not enabled, install Adobe Reader by using the executable file located in the CD.
  - To install the Adobe Reader 6.0.1 correctly, Internet Explorer 5.01 or later has to be installed. Visit "www.microsoft.com" and upgrade the Internet Explorer.

#### 2-2 FAQ

Please check the following if the USB connection malfunctions.

| Situation                                             | Suggested remedies                                                                                                    |
|-------------------------------------------------------|----------------------------------------------------------------------------------------------------|
| Cannot turn on the camera                             | <ul><li>Make sure that the battery is inserted.</li><li>Make sure that the battery is inserted correctly.</li><li>Charge the battery.</li></ul>                                                                                                    |
| The power turns off suddenly                          | <ul> <li>Charge the battery.</li> <li>Your camera may be in Power save mode. (p. 104)</li> <li>The power automatically turns off to preven the camera from malfunctoning in the case that the unit overheats.</li> </ul>                                                                                                    |
| The camera is losing battery power quickly            | <ul> <li>The battery may lose power more quickly in low temperatures (below 0° C). Keep the battery warm by putting it into your pocket.</li> <li>Using the flash or recording videos depletes the battery quickly. Recharge if needed.</li> <li>Batteries are consumable parts that must be replaced over time. Get a new battery if the battery life is diminishing quickly.</li> </ul>                                                                                                    |
| Cannot take photos                                    | <ul> <li>There is no space on the memory card. Delete unnecessary files or insert a new card.</li> <li>Format the memory card. (p. 103)</li> <li>The memory card is defective. Get a new memory card.</li> <li>The memory card is locked. Unlock the card. (p. 109)</li> <li>Make sure that the camera is switched on.</li> <li>Charge the battery.</li> <li>Make sure that the battery is inserted correctly.</li> <li>When the AF Priority function is used, you cannot take a picture without adjusting the correct focus on the subject. Disable the AF Priority function, or set the focus accurately.</li> </ul> |
| The camera freezes                                    | Remove the battery and insert it again.                                                                                                    |
| The flash does not work                               | <ul> <li>The flash option may be set to Off. (p. 54)</li> <li>You cannot use the flash in the mode, or some SCENE modes.</li> </ul>                                                                                                    |
| The flash fires unexpectedly                          | The flash may fire due to static electricity.<br>This is not a malfunction of the camera.                                                                                                    |
| The date and time are incorrect                       | Set the date and time in the <b>Setting2</b> ( $_2$ ) menu.                                                                                                    |
| The display or buttons do not work                    | Remove the battery and insert it again.                                                                                                    |
| The memory card has an error                          | The memory card has not been reset. Format the card. (p. 103)                                                                                                    |
| Cannot play back files                                | If you change the name of a file, your camera may not play the file (the name of the file should meet the DCF standard). If you encounter this situation, play back files on your computer.                                                                                                    |
| The photo is blurry                                   | <ul> <li>If the subject is out of focus, the photo may be blury. Select the appropriate focus methods by using AF Mode option.</li> <li>If the camera is shaken while shooting, the photo may be blury. Use the tripod to avoid possible camera shake.</li> <li>Make sure that the lens is clean. If not, clean the lens. (p. 108)</li> </ul>                                                                                                    |
| The colors in the photo do not match the actual scene | An incorrect white balance can create unrealistic color. Select the proper white balance option to suit the light source. (p. 66)                                                                                                    |
| The photo is too bright                               | Your photo is overexposed.<br>• Adjust the exposure value. (p. 64)<br>• Adjust the aperture value or the shutter speed. (p. 40)<br>• Turn off the flash. (p. 54)<br>• Adjust the ISO speed. (p. 58)                                                                                                    |
| The photo is too dark                                 | <ul> <li>Your photo is underexposed.</li> <li>Adjust the exposure value.</li> <li>Adjust the aperture value or the shutter speed.</li> <li>Turn on the flash.</li> <li>Adjust the ISO speed.</li> </ul>                                                                                                    |

| Situation                                                     | Suggested remedies                                                                                                    |
|---------------------------------------------------------------|----------------------------------------------------------------------------------------------------|
| The TV does not display your photos                           | <ul> <li>Make sure that the camera is correctly connected to the external monitor with the A/V and HDMI cable.</li> <li>Make sure that your memory card contains photos.</li> </ul>                                                                                                    |
| Your computer does not recognize your camera                  | <ul> <li>Make sure that the USB cable is connected correctly.</li> <li>Make sure that your camera is switched on.</li> <li>Make sure that you are using a supported operating system.</li> </ul>                                                                                                    |
| Your computer disconnects the camera while transferring files | The file transmission may be interrupted by static electricity. Disconnect the USB cable and connect it again.                                                                                                    |
| Your computer cannot play<br>videos                           | <ul> <li>The codec installed in your computer may not be compatible with the video files you want to play. Use QuickTime® Player or install Codec Pack Full.</li> <li>Using QuickTime® Player 7.6</li> <li>1. Install QuickTime® Player 7.6 which supports MP4 (H.264 (MPEG-4.AVC)).</li> <li>2. Play videos using QuickTime® Player.</li> <li>Using Codec Pack Full</li> <li>1. Install the latest version of Codec Pack Full.</li> <li>2. Play videos using the media player (Media Player Classic or Windows Media Player 11 recommended).</li> <li>Install QuickTime® Player 7.6 or K-Lite Codec Pack Full on Windows XP SP2 or later.</li> <li>Depending on your computer environment, the video playback may be intermittent.</li> </ul> |
| The photo is distorted                                        | The wide-angle lens may create distortions on the image. This is the normal feature of the wide-angle lens.                                                                                                    |

## **3. Exploded View and Parts List**

#### **3-1 TOTAL ASSEMBLY**

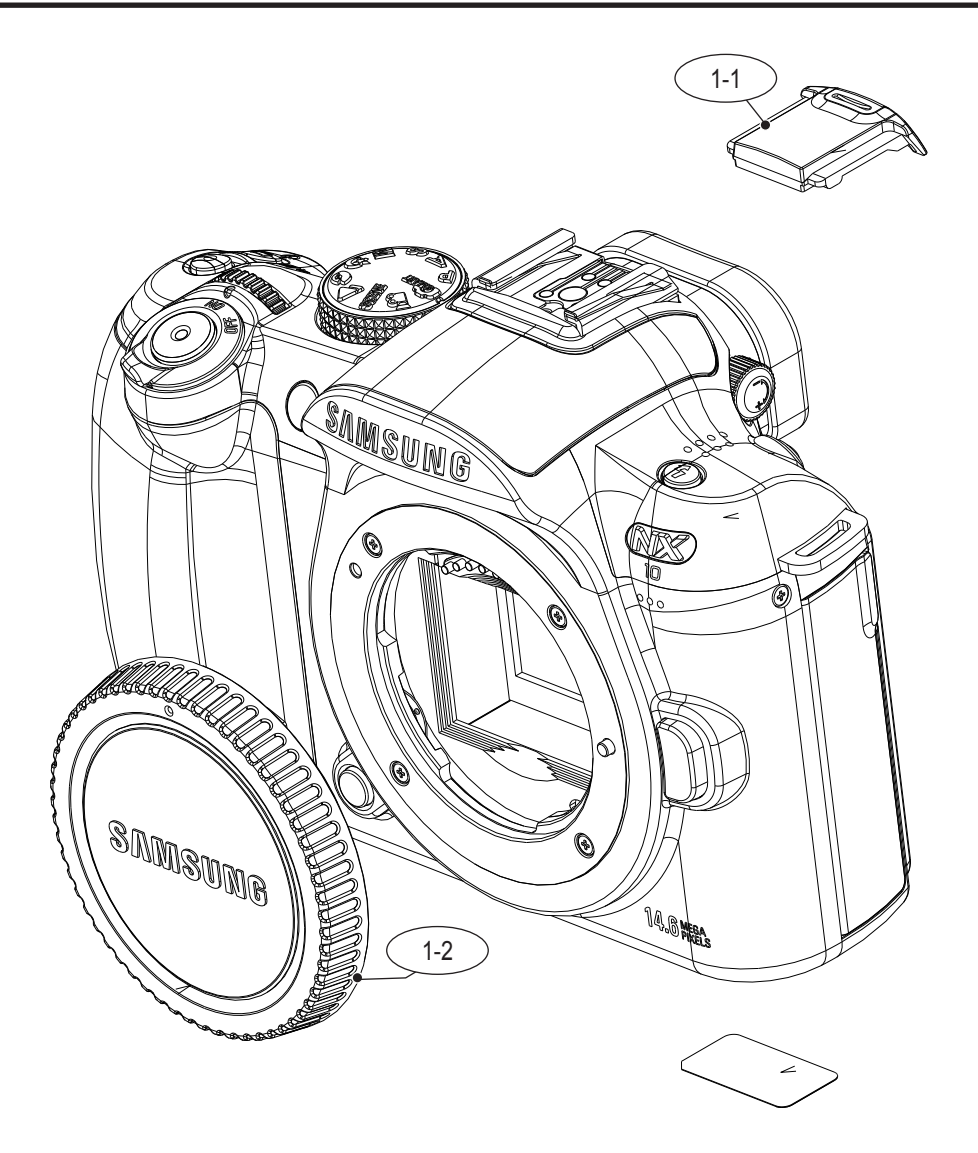

| Loc. No | Parts No    | Description    | Q ty | Available | Remark |
|---------|-------------|----------------|------|-----------|--------|
| 1-1     | AD63-03977A | COVER HOT SHOE | 1    | 0         |        |
| 1-2     | AD67-01399A | CAP MOUNT      | 1    | 0         |        |

#### **3-2 BODY ASSEMBLY**

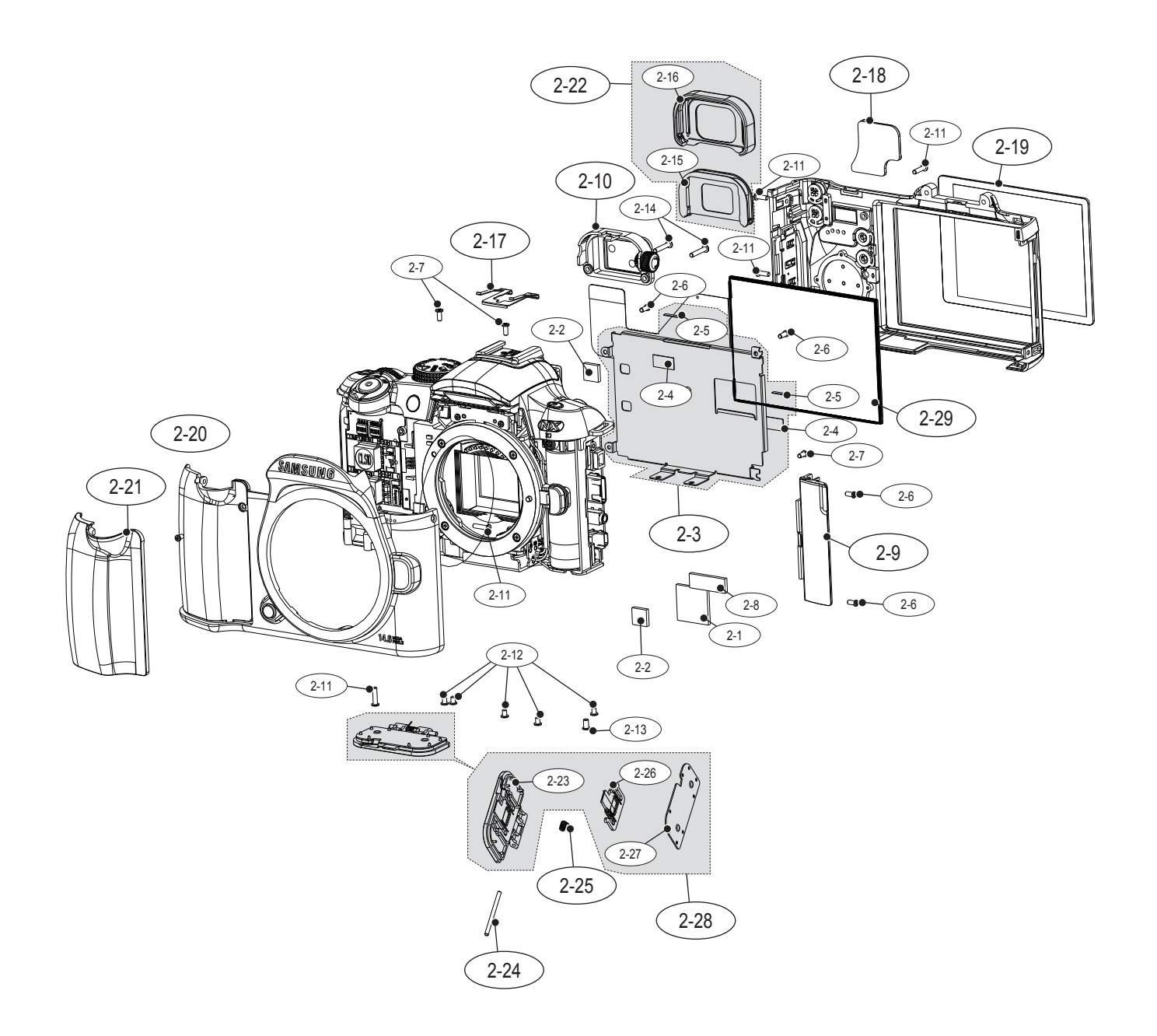

| Loc. No | Parts No    | Description                             | Q ty | Available | Remark        |
|---------|-------------|-----------------------------------------|------|-----------|---------------|
| 2-1     | AD63-04551A | SHEET-THERMAL PAD A                     | 1    | Х         |               |
| 2-2     | AD63-04552A | SHEET-THERMAL PAD B                     | 2    | Х         |               |
| 2-3     | AD97-18547A | ASSY-HOLDER LCD                         | 1    | 0         |               |
| 2-4     | AD63-04464A | T/SHEET LCD HOLDER                      | 2    | Х         |               |
| 2-5     | AD63-04955A | T/SHEET LCD HOLDER B                    | 2    | Х         |               |
| 2-6     | 6003-001692 | SCREW-TAPTYPE                           | 3    | Х         |               |
| 2-7     | 6001-002316 | SCREW-MACHINE                           | 1    | Х         |               |
| 2-8     | AD63-04454A | CUSHION LCD CONNECTOR                   | 1    | Х         |               |
|         | AD97-17738A | COVER ASSY-JACK                         | 1    | 0         | BLACK         |
| 2-9     | AD97-17738B | COVER ASSY-JACK                         | 1    | 0         | TITTAN SILVER |
|         | AD97-17738C | COVER ASSY-JACK_WH                      | 1    | 0         | WHITE         |
| 2-10    | AD97-17739A | ASSY-HOLDER EP CAP                      | 1    | 0         |               |
| 2-11    | 6003-001704 | SCREW-TAPTYPE                           | 5    | Х         |               |
| 2-12    | 6001-002162 | SCREW-MACHINE                           | 1    | Х         |               |
| 2-13    | 6001-002278 | SCREW-MACHINE                           | 2    | Х         |               |
| 2-14    | 6003-001705 | SCREW-TAPTYPE                           | 1    | Х         |               |
| 2-15    | AD61-04069A | BASE EP CAP                             | 1    | Х         |               |
| 2-16    | AD73-00330A | RUBBER EP CAP                           | 1    | Х         |               |
| 2-17    | AD61-04096A | PLATE-SPRING SHOE                       | 1    | 0         |               |
| 2-18    | AD63-03979A | GRIP-BACK                               | 1    | 0         |               |
| 2-19    | AD64-02655A | WINDOW-LCD                              | 1    | 0         |               |
| 2-20    | 6003-001637 | SCREW-TAPTYPE                           | 1    | 0         |               |
| 2-21    | AD63-03978A | SIDE GRIP                               | 1    | 0         |               |
| 2-22    | AD97-17740A | ASSY-RUBBER EP CAP_BLACK                | 1    | 0         |               |
|         | AD63-03958A | COVER BATTERY                           | 1    | Х         | BLACK         |
| 2-23    | AD63-03958B | COVER BATTERY                           | 1    | Х         | TITTAN SILVER |
|         | AD63-03958C | COVER BATTERY_WH                        | 1    | Х         | WHITE         |
| 2-24    | AD66-00685A | SHAFT BATTERY COVER                     | 1    | 0         |               |
| 2-25    | 6107-001774 | SPRING BATTERY COVER                    | 1    | 0         |               |
| 2-26    | AD66-00668A | LEVER BATTERY COVER LOCK                | 1    | Х         |               |
| 2-27    | AD61-04082A | PLATE BATTERY COVER                     | 1    | Х         |               |
|         | AD97-17794A | ASSY-BATTERY COVER COVER                | 1    | 0         | BLACK         |
| 2-28    | AD97-17735B | COVER ASSY-BATTERY_NX-10_TS;NX-10,TITAN | 1    | 0         | TITTAN SILVER |
|         | AD97-17735C | ASSY-BATTERY COVER COVER_WH             | 1    | 0         | WHITE         |
| 2-29    | AD07-00117A | OLED AM                                 | 1    | 0         |               |

#### **3-3 MAIN ASSEMBLY**

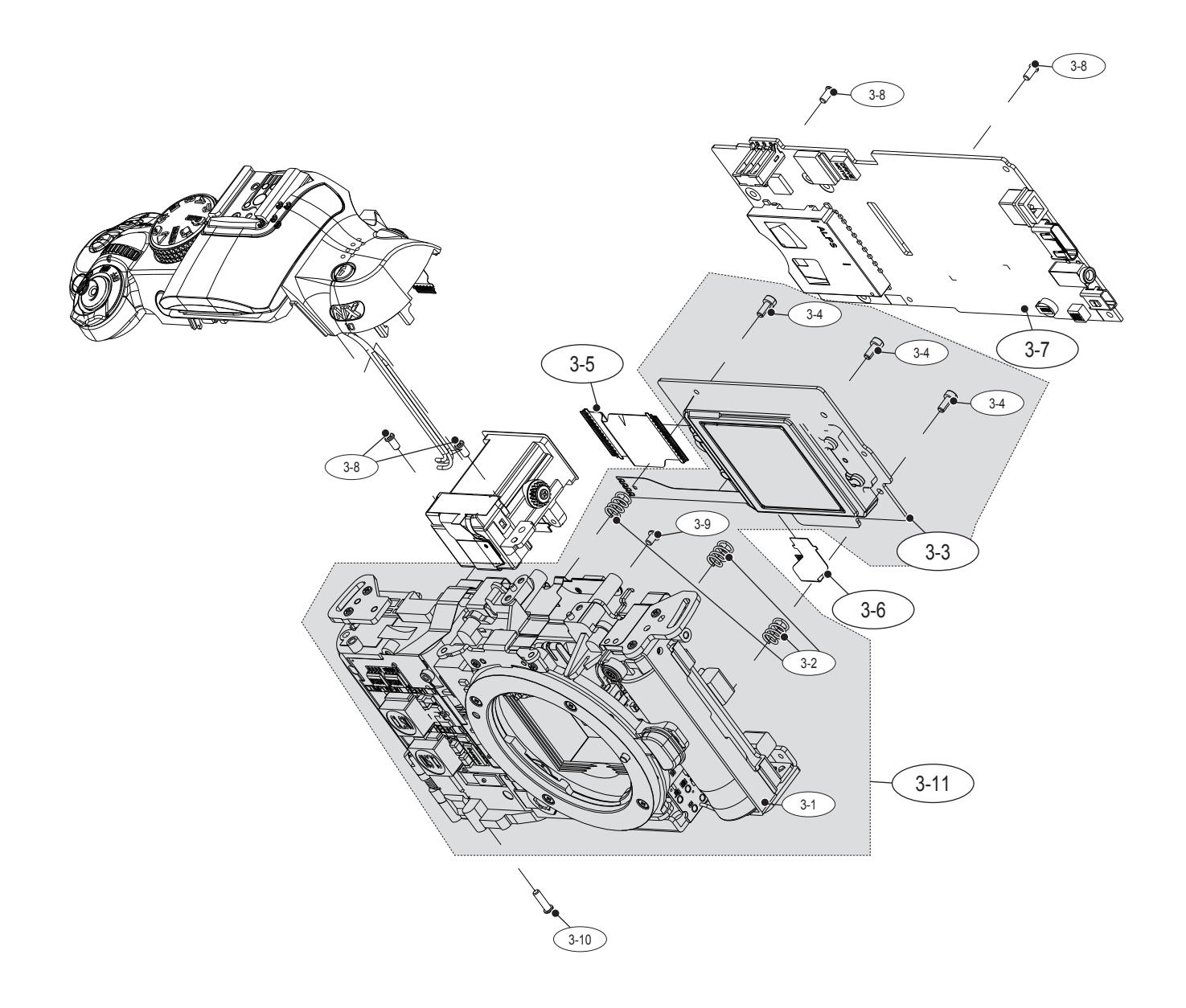

| Loc. No | Parts No    | Description        | Q ty | Available | Remark |
|---------|-------------|--------------------|------|-----------|--------|
| 3-1     | AD97-17729A | ASSY-HOLDER MOUNT  | 1    | Х         |        |
| 3-2     | 6107-001777 | SPRING CMOS ADJUST | 3    | Х         |        |
| 3-3     | AD97-17731A | ASSY-CMOS          | 1    | 0         |        |
| 3-4     | 6001-002279 | SCREW-MACHINE      | 3    | Х         |        |
| 3-5     | AD41-01400A | FPC_DIGTAL         | 1    | 0         |        |
| 3-6     | AD41-01401A | FPC_ANALOG         | 1    | 0         |        |
| 3-7     | AD92-01021A | MAIN PCB ASSY      | 1    | 0         |        |
| 3-8     | 6003-001692 | SCREW-TAPTYPE      | 4    | Х         |        |
| 3-9     | 6003-001637 | SCREW-TAPTYPE      | 1    | Х         |        |
| 3-10    | 6003-00175  | SCREW-TAPTYPE      | 1    | Х         |        |
| 3-11    | AD97-17728A | MAIN ASSY          | 1    | 0         |        |

#### **3-4 MOUNT HOLDER ASSEMBLY**

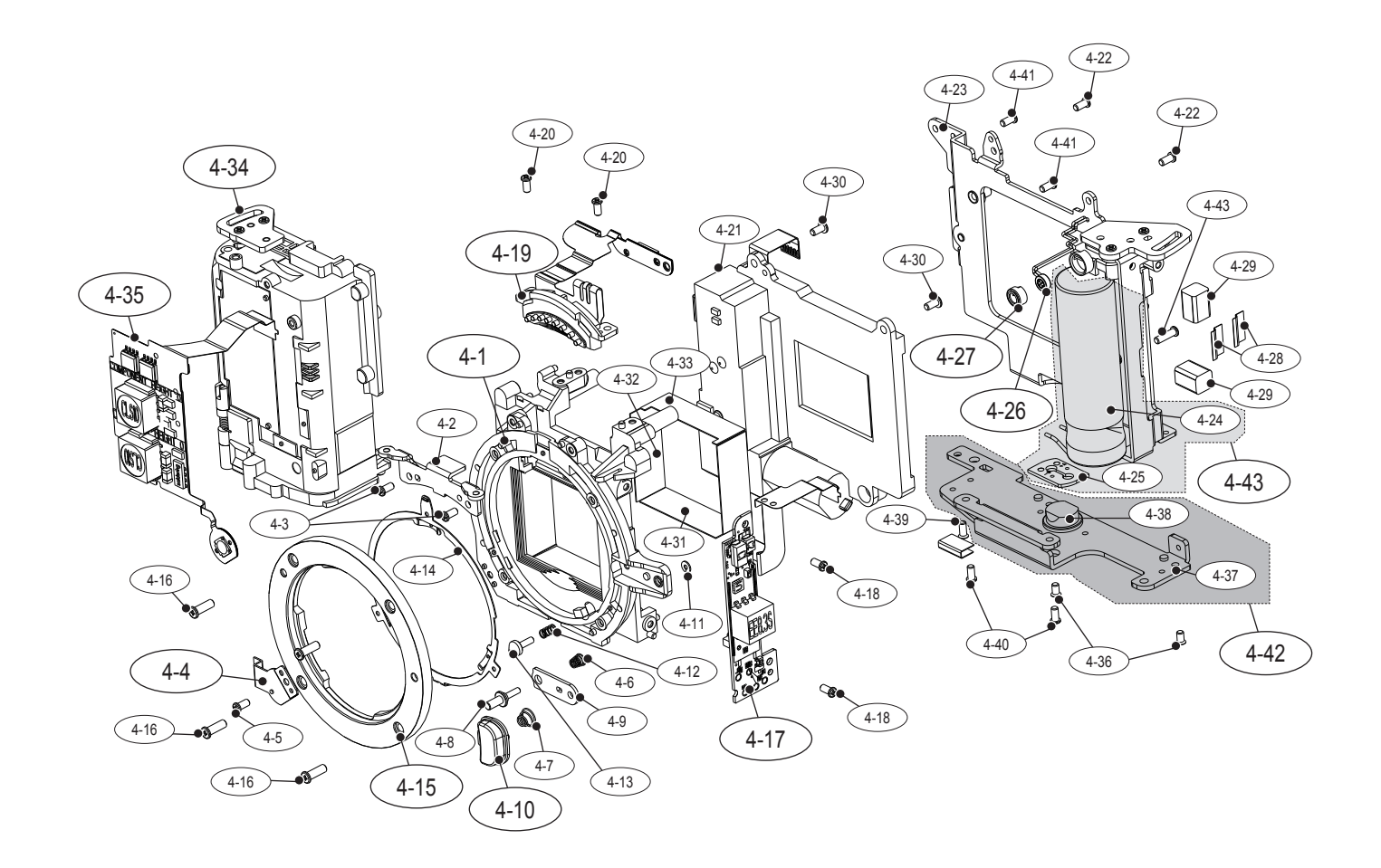

| Loc. No | Parts No    | Description               | Q ty | Available | Remark |
|---------|-------------|---------------------------|------|-----------|--------|
| 4-1     | AD61-04057A | HOLDER MOUNT              | 1    | 0         |        |
| 4-2     | AD61-04085A | PLATE FRONT COVER SUPPORT | 1    | Х         |        |
| 4-3     | 6003-001641 | SCREW 1.7*3.5 PAN         | 2    | Х         |        |
| 4-4     | AD61-04093A | HOLDER BUTTON PREVIEW     | 1    | 0         |        |
| 4-5     | 6003-001641 | SCREW 1.7*3.5 PAN         | 1    | Х         |        |
| 4-6     | 6107-002627 | SPRING LENS UNLOCK B      | 1    | Х         |        |
| 4-7     | 6107-001782 | SPRING LENS UNLOCK        | 1    | Х         |        |
| 4-8     | AD66-00687A | SHAFT LENS LOCK           | 1    | Х         |        |
| 4-9     | AD61-04086A | PLATE LENS LOCK           | 1    | Х         |        |
| 4-10    | AD64-02623A | BUTTON LENS UNLOCK        | 1    | 0         |        |
| 4-11    | 6031-001628 | WASHER PLAIN              | 1    | Х         |        |
| 4-12    | 6107-001781 | SPRING LENS DETECT PIN    | 1    | Х         |        |
| 4-13    | AD66-00686A | SHAFT LENS DETECT         | 1    | Х         |        |
| 4-14    | AD61-04075A | PLATE MOUNT SPRING        | 1    | Х         |        |
| 4-15    | AD61-04135A | MOUNT LENS                | 1    | 0         |        |
| 4-16    | 6003-001755 | SCREW 2.0*6.0 PAN         | 4    | Х         |        |
| 4-17    | AD92-01023A | STROBO PCB ASSY           | 1    | 0         |        |
| 4-18    | 6003-001641 | SCREW 1.7*3.5 PAN         | 2    | Х         |        |
| 4-19    | AD97-17730A | ASSY-BASE IF PIN          | 1    | 0         |        |
| 4-20    | 6003-001641 | SCREW 1.7*3.5 PAN         | 2    | Х         |        |
| 4-21    | AD97-17601A | SHUTTER ASSY              | 1    | Х         |        |
| 4-22    | 6003-001641 | SCREW 1.7*3.5 PAN         | 2    | Х         |        |
| 4-23    | AD97-17796A | ASSY-CMOS BASE PLATE      | 1    | Х         |        |
| 4-24    | 2401-004660 | C-AL                      | 1    | Х         |        |
| 4-25    | AD41-01405A | CONDENSOR PCB             | 1    | Х         |        |
| 4-26    | 3003-001159 | MIC-CONDENSOR             | 1    | 0         |        |
| 4-27    | AD73-00367A | RUBBER-MIC                | 1    | 0         |        |
| 4-28    | AD63-04413A | TAPE MAIN FRAME A         | 2    | Х         |        |
| 4-29    | AD63-04555A | CUSHION SHIELD FOAM JACK  | 2    | Х         |        |
| 4-30    | 6003-001641 | TAPTITE 1.7*3.5           | 2    | Х         |        |
| 4-31    | AD63-04457A | SHEET ABSORB A            | 1    | Х         |        |
| 4-32    | AD63-04458A | SHEET ABSORB B            | 2    | Х         |        |
| 4-33    | AD63-04592A | SHEET ABSORB C            | 1    | Х         |        |

Exploded View and Parts List

| Loc. No | Parts No    | Description                     | Q ty | Available | Remark |
|---------|-------------|---------------------------------|------|-----------|--------|
| 4-34    | AD97-17752A | CHAMBER ASSY-BATTERY            | 1    | 0         |        |
| 4-35    | AD92-01018A | FPCB ASSY DUSTREDUCTION         | 1    | 0         |        |
| 4-36    | 6001-002282 | MACHINE FH 1.7*3.0              | 2    | Х         |        |
| 4-37    | AD61-04083A | PLATE BOTTOM                    | 1    | Х         |        |
| 4-38    | AD61-04141A | HOLDER TRIPOD                   | 1    | Х         |        |
| 4-39    | 6003-001641 | TAPTITE 1.7*3.5                 | 2    | Х         |        |
| 4-40    | 6003-001641 | TAPTITE 1.7*3.5                 | 2    | Х         |        |
| 4-41    | 6003-001647 | TAPTITE FH 1.7*4.0              | 1    | Х         |        |
| 4-42    | AD97-17793A | ASSY-BOTTOM BASE PLATE CAULKING | 1    | 0         |        |
| 4-43    | AD97-18500A | ASSY-NX-10_CONDENSOR            | 1    | 0         |        |

#### **3-5 FINDER ASSEMBLY**

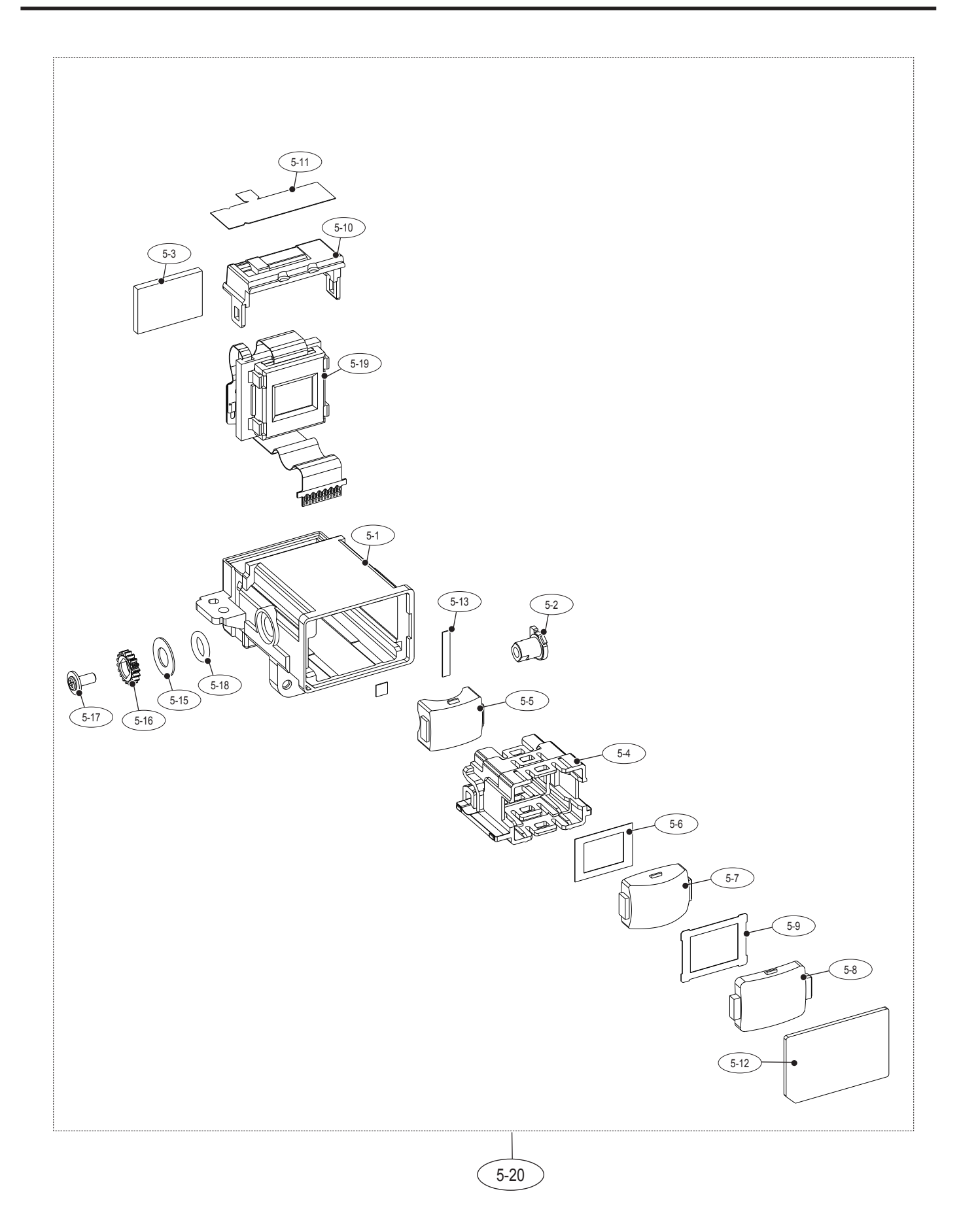

Exploded View and Parts List

| Loc. No | Parts No    | Description             | Q ty | Available | Remark |
|---------|-------------|-------------------------|------|-----------|--------|
| 5-1     | AD61-04070A | BASE FINDER             | 1    | Х         |        |
| 5-2     | AD66-00670A | LINK EP                 | 1    | Х         |        |
| 5-3     | AD63-04201A | CUSHION FINDER          | 1    | Х         |        |
| 5-4     | AD61-04255A | HOLDER LENS             | 1    | Х         |        |
| 5-5     | AD67-01396A | LENS G1                 | 1    | Х         |        |
| 5-6     | AD64-02676A | MASK EVF                | 1    | Х         |        |
| 5-7     | AD67-01397A | LENS G2                 | 1    | Х         |        |
| 5-8     | AD67-01398A | LENS G3                 | 1    | Х         |        |
| 5-9     | AD64-02684A | MASK LENS               | 1    | Х         |        |
| 5-10    | AD63-03976A | COVER FINDER            | 1    | Х         |        |
| 5-11    | AD63-04132A | T/SHEET EYEPIECE FFC    | 1    | Х         |        |
| 5-12    | AD64-02660A | WINDOW EYEPIECE         | 1    | Х         |        |
| 5-13    | AD63-04197A | T/SHEET FINDER WINDOW A | 1    | Х         |        |
| 5-14    | AD63-04196A | T/SHEET FINDER WINDOW B | 1    | Х         |        |
| 5-15    | 6031-001688 | WASHER B                | 1    | Х         |        |
| 5-16    | AD66-00669A | GEAR EP                 | 1    | Х         |        |
| 5-17    | 6003-001756 | SCREW                   | 1    | Х         |        |
| 5-18    | AD73-00332A | RUBBER EP RING          | 1    | Х         |        |
| 5-19    | AD97-18499A | ASSY EVF                | 1    | Х         |        |
| 5-20    | AD97-17732B | ASSY-FINDER             | 1    | 0         |        |

#### **3-6 FRONT COVER ASSEMBLY**

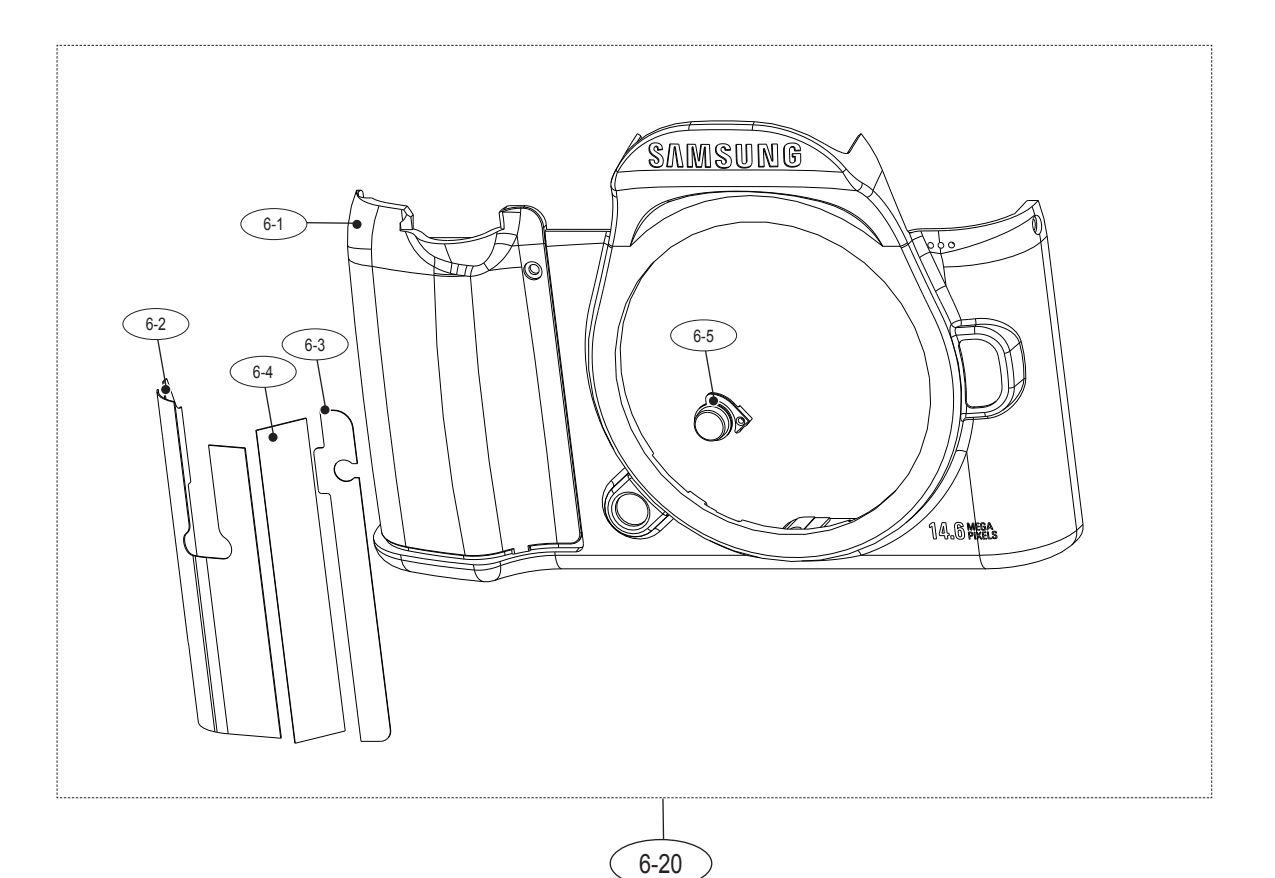

| Loc. No | Parts No    | Description         | Q ty | Available | Remark        |
|---------|-------------|---------------------|------|-----------|---------------|
| 6-1     | AD63-03954A | COVER FRONT         | 1    | Х         |               |
| 6-2     | AD63-04136A | T/SHEET-GRIP SIDE C | 1    | Х         |               |
| 6-3     | AD63-04134A | T/SHEET-GRIP SIDE A | 1    | Х         |               |
| 6-4     | AD63-04135A | T/SHEET-GRIP SIDE B | 1    | Х         |               |
| 6-5     | AD64-02613A | BUTTON-PREVIEW      | 1    | Х         |               |
|         | AD97-17736A | COVER ASSY-FRONT    | 1    | 0         | BLACK         |
| 6-6     | AD97-17736B | COVER ASSY-FRONT    | 1    | 0         | TITTAN SILVER |
|         | AD97-17736C | COVER ASSY-FRONT_WH | 1    | 0         | WHITE         |

#### **3-7 BACK COVER ASSEMBLY**

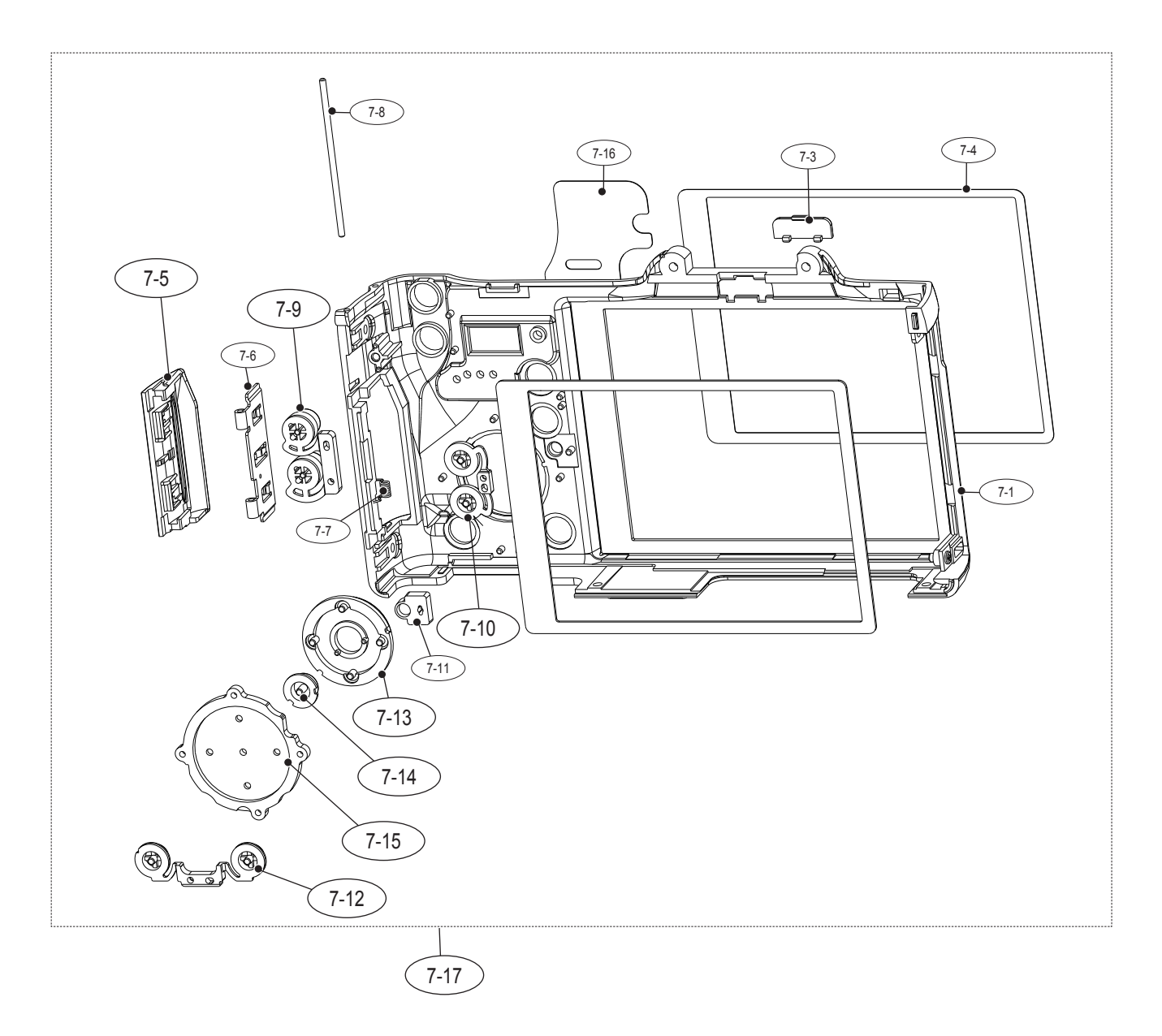

| Loc. No | Parts No    | Description        | Q ty | Available | Remark        |
|---------|-------------|--------------------|------|-----------|---------------|
| 7-1     | AD63-03955A | COVER BACK         | 1    | Х         |               |
| 7-2     | AD63-04145A | CUSHION LCD        | 1    | Х         |               |
| 7-3     | AD64-02605A | WINDOW-EYE SENSOR  | 1    | Х         |               |
| 7-4     | AD63-04138A | T/SHEET-LCD WINDOW | 1    | Х         |               |
|         | AD63-03956A | COVER-SD CARD      | 1    | 0         | BLACK         |
| 7-5     | AD63-03956B | COVER-SD CARD      | 1    | 0         | TITTAN SILVER |
|         | AD63-03956C | COVER-SD CARD_WH   | 1    | 0         | WHITE         |
| 7-6     | AD61-04090A | PLATE-SD COVER     | 1    | Х         |               |
| 7-7     | 6107-001789 | SPRING-TS          | 1    | Х         |               |
| 7-8     | AD66-00691A | SHAFT-SD COVER     | 1    | Х         |               |
| 7-9     | AD64-02614A | BUTTON-AE          | 1    | 0         |               |
| 7-10    | AD64-02618A | BUTTON-FN          | 1    | 0         |               |
| 7-11    | AD64-02607A | WINDOW-CARD ACCESS | 1    | Х         |               |
| 7-12    | AD64-02617A | BUTTON PLAY        | 1    | 0         |               |
| 7-13    | AD64-02615A | BUTTON-4WAY        | 1    | 0         |               |
| 7-14    | AD64-02616A | BUTTON OK          | 1    | 0         |               |
| 7-15    | AD73-00329A | RUBBER BUTTON-4WAY | 1    | 0         |               |
| 7-16    | AD63-04133A | T/SHEET-GRIP BACK  | 1    | Х         |               |
|         | AD97-17737A | COVER ASSY-BACK    | 1    | 0         | BLACK         |
| 7-17    | AD97-17737B | COVER ASSY-BACK    | 1    | 0         | TITTAN SILVER |
|         | AD97-17737E | COVER ASSY-BACK_WH | 1    | 0         | WHITE         |

Exploded View and Parts List

#### **3-8 TOP COVER ASSEMBLY**

8-48 8-41 Ħ 8-6 8-46 8-35 J 8-44 8-42 8-5 8-47 8-3 8-36 6 8-25 8-2 8-24 8-34 8-13 8-23 8-8 8-32 8-10 Ð 8-31 ///// 8-14 8-33 8-26 •D 8-9 8-7 Ŋ 8-1 8-27 8-11 8-12 Ş NX 6 8-15 8-28 8-43 0 8-37 8-16 8-29 B 8-38 8-30 8-4 8-17 8-18 8-39 6F 79 8-21 8-19 8-19 8-22 8-19 8-19 8-22 8-40 8-45 8-20 8-40 8-40

| Loc. No | Parts No    | Description               | Q ty | Available | Remark |
|---------|-------------|---------------------------|------|-----------|--------|
|         | AD63-03959A | COVER TOP                 | 1    | Х         | BLACK  |
| 8-1     | AD63-03959B | COVER TOP                 | 1    | Х         | BROWN  |
|         | AD63-03959E | COVER TOP_WH              | 1    | Х         | WHITE  |
| 8-2     | AD97-17742A | ASSY-BASE HOT SHOE        | 1    | 0         |        |
| 8-3     | AD61-04081A | PLATE-HOT SHOE            | 1    | 0         |        |
| 8-4     | AD61-04088A | PLATE-HOT SHOE BOTTOM     | 1    | 0         |        |
| 8-5     | 6001-002297 | SCREW-MACHINE             | 2    | Х         |        |
| 8-6     | AD97-17751A | STROBO ASSY               | 1    | 0         |        |
| 8-7     | AD61-04136A | BUSH-POP UP A             | 1    | Х         |        |
| 8-8     | 6107-001785 | SPRING-TS(POP UP)         | 1    | Х         |        |
| 8-9     | AD61-04137A | BUSH-POP UP B             | 1    | Х         |        |
| 8-10    | AD66-00689A | SHAFT-POP UP              | 1    | Х         |        |
| 8-11    | 6044-001184 | RING-E_1                  | 1    | Х         |        |
| 8-12    | 6044-001136 | RING-E_2                  | 1    | Х         |        |
| 8-13    | AD64-02622A | BUTTON-MENU               | 1    | 0         |        |
| 8-14    | 6107-001783 | SPRING-CS(MENU)           | 1    | Х         |        |
| 8-15    | 6031-001628 | WASHER PLAIN              | 1    | Х         |        |
| 8-16    | AD64-02621A | BUTTON-POP UP             | 1    | 0         |        |
| 8-17    | AD64-02620A | BUTTON-DRIVE              | 1    | 0         |        |
| 8-18    | AD97-17743A | ASSY-HOLDER HOT SHOE FPCB | 1    | 0         |        |
| 8-19    | 6003-001641 | SCREW-TAPTYPE             | 4    | Х         |        |
| 8-20    | 6003-001753 | SCREW-TAPTYPE             | 1    | Х         |        |
| 8-21    | AD61-04078A | PLATE-HOT SHOE HOLD       | 1    | Х         |        |
| 8-22    | 6001-001745 | SCREW-MACHINE             | 2    | Х         |        |
| 8-23    | AD66-00671A | LEVER POWER               | 1    | Х         |        |
| 8-24    | 6107-001788 | SPRING RELEASE            | 1    | Х         |        |
| 8-25    | AD64-02619A | BUTTON RELEASE            | 1    | Х         |        |
| 8-26    | 6031-001628 | WASHER PLAIN              | 1    | Х         |        |
| 8-27    | AD64-01738A | KNOB MODE DIAL-CLICK BALL | 1    | Х         |        |
| 8-28    | AD61-04087A | PLATE-POWER LEVER CLICK   | 1    | 0         |        |
| 8-29    | AD67-01174A | CONTACT-POWER LEVER       | 1    | 0         |        |
| 8-30    | 6003-001297 | SCREW-TAPTYPE             | 2    | Х         |        |
| 8-31    | AD63-04198A | T/SHEET-WINDOW AF         | 1    | Х         |        |
| 8-32    | AD64-02606A | WINDOW-AF                 | 1    | Х         |        |
| 8-33    | 6107-001784 | SPRING-CS(MODE DIAL)      | 2    | Х         |        |

Exploded View and Parts List

| Loc. No | Parts No    | Description                     | Q ty | Available | Remark        |
|---------|-------------|---------------------------------|------|-----------|---------------|
| 8-35    | AD67-01246A | CAP MODE DIAL                   | 1    | Х         |               |
| 8-36    | AD64-02626A | KNOB DIAL MODE                  | 1    | Х         |               |
| 8-37    | AD97-17775A | ASSY-CONTACT MODE DIAL CAULKING | 1    | 0         |               |
| 8-38    | 6003-001671 | SCREW-TAPTYPE                   | 1    | Х         |               |
| 8-39    | AD97-17749A | ASSY-HOLDER TOP FPCB            | 1    | 0         |               |
| 8-40    | 6003-001641 | SCREW-TAPTYPE                   | 3    | Х         |               |
| 8-41    | AD63-03960A | COVER STROBO-TOP                | 1    | 0         |               |
| 8-42    | 6003-001637 | SCREW-TAPTYPE                   | 2    | Х         |               |
| 8-43    | AD61-04173A | PLATE-NAME                      | 1    | Х         |               |
| 8-44    | AD61-04096A | PLATE SPRING SHOE               | 1    | 0         |               |
| 8-45    | AD63-04534A | CUSHION SHIELD FOAM TOP FPCB    | 1    | Х         |               |
| 8-46    | AD97-17748A | ASSY-DIAL MODE                  | 1    | 0         |               |
| 8-47    | AD97-17747A | ASSY-LEVER POWER                | 1    | 0         |               |
|         | AD97-17741A | COVER ASSY-TOP-NX-10            | 1    | 0         | BLACK         |
| 8-48    | AD97-17741B | COVER ASSY-TOP-NX-10            | 1    | 0         | TITTAN SILVER |
|         | AD97-17741E | COVER ASSY-TOP-NX-10_WH         | 1    | 0         | WHITE         |

#### **3-9 PACKING ITEMS**

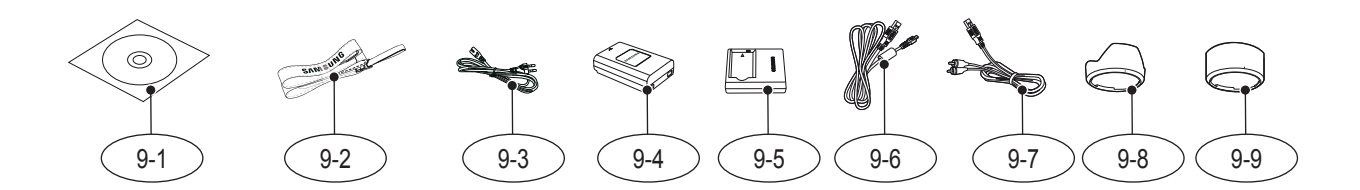

| Loc. No | Parts No    | Description               | Q ty | Available | Remark |
|---------|-------------|---------------------------|------|-----------|--------|
| 0.1     | AD46-00297A | Samsung_CD_NX-10          | 1    | 0         |        |
| 9-1     | AD46-00298A | Samsung_CD_NC-110         | 1    | 0         |        |
| 9-2     | AD63-04468A | STRAP_NX-10               | 1    | 0         |        |
|         | 3903-000346 | AC CODE CABLE_KOR-D1      | 1    | 0         |        |
|         | 3903-000516 | AC CODE CABLE_CHINA       | 1    | 0         |        |
|         | 3903-000347 | AC CODE CABLE_EXP-D1      | 1    | 0         |        |
| 9-3     | 3903-000347 | AC CODE CABLE_EXP-D1      | 1    | 0         |        |
|         | AD81-00681A | AC CODE CABLE_USA-D1      | 1    | 0         |        |
|         | AD81-00682A | AC CODE CABLE_UK-DSC220SE | 1    | 0         |        |
|         | 3903-000348 | AC CODE CABLE_AUS-D1      | 1    | 0         |        |
| 9-4     | AD43-00192A | NX BATTERY(BP1310)        | 1    | 0         |        |
| 9-5     | AD44-00157A | NX CHARGER(BC1310)        | 1    | 0         |        |
| 9-6     | AD39-00174A | USB_CABLE_8PIN            | 1    | 0         |        |
| 9-7     | AD39-00175A | AV CABLE_8PIN             | 1    | 0         |        |
| 9-8     | AD67-01378A | BARREL-HOOD(18-55)        | 1    | 0         |        |
| 9-9     | AD67-01294A | BARREL-HOOD(50-200)       | 1    | 0         |        |

# Memo
## 4. Firmware update

### 4-1 F/W upgrade of Body by using user menu

#### 1. Preparation

- ► The following preparations are required before upgrade the F/W of NX10.
  - F/W file (nx10.bin, 15,872KB)
  - SD card to save the firmware file.
  - SD card reader to read and write SD card and PC
  - Fully charged battery.
- ▶ Download the latest NX10 firmware file and save it into the ROOT folder.
- ► Insert an SD card for firmware into the camera.
- ▶ Insert a fully charged battery into the camera.

#### 2. Firmware Upgrade

- ► To upgrade the F/W, enter the user menu as below.
  - **1** Turn on the camera. (Located to the right side of Power switch)
  - **2** Press the menu button.
  - Move to "Setup Menu 3" (Press the left button of 4-wat key.)
  - Select the "Firmware Update" < Fig. 4-1 > (After pressing the left button of 4-way key, press the OK button for 1 time.)
  - Select the "Body Firmware" < Fig. 4-1> (Press the OK button for 1 time)

| <b>Ö</b> : <b>Ö</b> : <b>Ö</b> ; | â, \$; \$; \$;                                                                                                    |
|----------------------------------|----------------------------------------------------------------------------------------------------|
| Sensor Cleaning                  |                                                                                                    |
| Video Setting                    | NTSC                                                                                                    |
| Any Net+                         | on                                                                                                    |
| HDMI Size                        | 1080i                                                                                                    |
| Firmware                         | and the owner where the party of the local division of the local division of the local d |
|                                  |                                                                                                    |
| Nonu Back                        | OK Enter                                                                                                    |
| 1. Setu                          | up menu3                                                                                                    |

Fig 4-1

Select "Yes" < Fig. 4-3 >

(After pressing the down button of 4-way key, press the OK button for 1 time.)

► The upgrading progress bar will be increased, then after finishing it, camera will reboot again.

| Upgrade?<br>01.00 → 01.10<br>No<br>Yes | Processing<br>Body V1.5 to V2.0 |
|----------------------------------------|---------------------------------|
| 3. Firmware Upgrade Confirm<br>Fig 4-2 | 4. Firmware Upgrade Progress    |

# 4-2 Upgrading procedure by using C/S menu.

#### 1. Preparation

- ► The following preparations are required before upgrade the F/W of NX10.
  - DSP F/W file (nx10.bin, 15,872KB)
  - CPU F/W file (nx10c.bin, 256KB)
  - DSP Loader file (Loader.bin, 256KB)
  - SD card to save the firmware file.
  - SD card reader to read and write SD card and PC.
  - Fully charged battery.
- ► Download the latest NX10 firmware file and save it into the ROOT folder.
- ► Insert an SD card for firmware into the camera.
- ► Insert a fully charged battery into the camera.
- 2. Firmware Upgrade
- ► To upgrade the F/W, enter the CS menu as below.
  - 1) DSP F/W (Including DSP Loader)
    - Turn on the camera. (Located to the right side of Power switch)
    - 2 Select the "Smart Auto mode"
    - 3 Enter the C/S menu. < Fig. 4-3 >
      - Press the left and right button of 4-way key in order.
        Press the OK button while pressing the EVC button.
    - Select "1. FW UPDATE" < Fig. 4-4 > (Press the OK button for 1 time)
    - Select "(1) DSP F/W UPDATE" < Fig. 4-5 > (Press the OK button for 1 time)
    - Press the OK button. < Fig. 4-6 >
    - The status LED will blink during the upgrade. If it is stop, turn off and on the camera. (If it is not blinking over 2 sec, it may finish.)

#### 2) CPU F/W

- Turn on the camera. (Located to the right side of Power switch)
- Select the "Smart Auto mode"
- Enter the C/S menu. < Fig. 4-3 >
   Press the left and right button of 4-way key in order.
   Press the OK button while pressing the EVC button.
- Select "1. FW UPDATE" < Fig. 4-4 > (Press the OK button for 1 time)
- Select "(2) CPU F/W UPDATE". < Fig. 4-5 > (After pressing down button for 1 time, press the OK button.)
- B Press the OK button. < Fig. 4-7 >
- If F/W status percentage reach 100%, it turned off automatically.

#### Fig 4-3

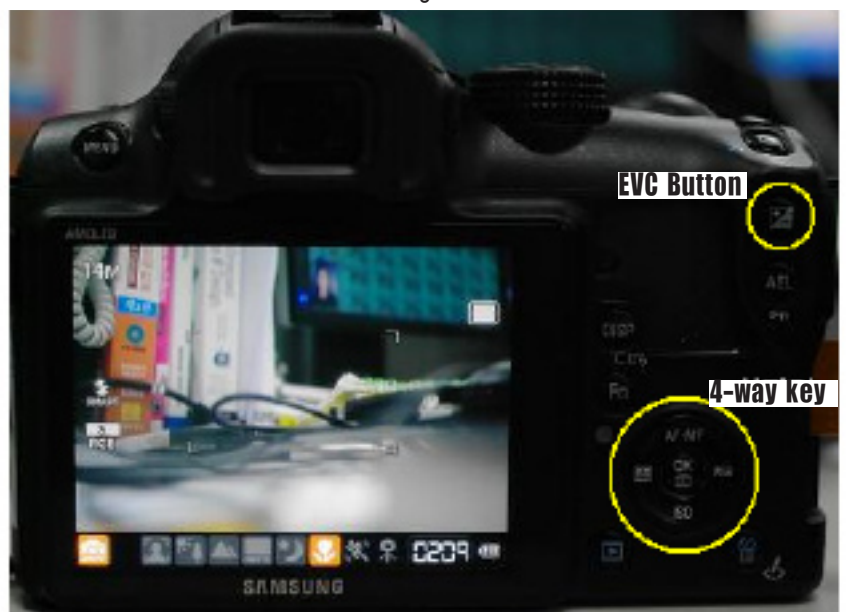

Fig 4-4

Fig 4-5

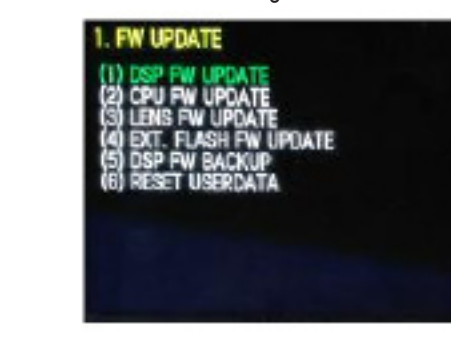

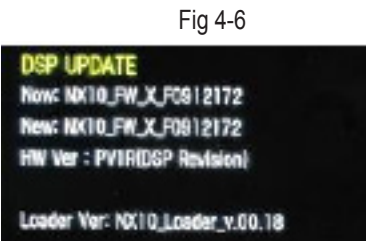

Fig 4-7

CPU UPDATE New: 0.26.17 New: 0.26.17 Press [OK] key to update

# Memo

## 5. Adjustment

# 5-1 Basic guide for adjustment

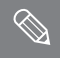

After you replace the electronic parts, you must make adjustments for each adjustment item in ST1000.

The following table shows the necessary adjustment item for replacing each part.

#### 1. After changing each parts, please adjust the camera by using below table.

| Process | Adjustment section      | Main PCB | CMOS | Shutter | EVF | Top Flash | Equipment |
|---------|-------------------------|----------|------|---------|-----|-----------|-----------|
|         | CIS Tilt                | •        | •    | •       |     |           | •         |
| ADJ_01  | Input CIS DOT Data      | •        | •    |         |     |           |           |
|         | Shutter Speed           | •        |      | •       |     |           | •         |
| ADJ_02  | Dust Reduction          | •        | •    |         |     |           |           |
|         | OB adj                  | •        | •    |         |     |           |           |
| ADJ_04  | AFE Gain adj            | •        | •    |         |     |           | •         |
|         | ISO sensitivity adj     | •        | •    |         |     |           | •         |
|         | VFPN adj                | •        | •    |         |     |           |           |
| ADJ_00  | Defective Pixel adj     | •        | •    |         |     |           |           |
| ADJ_06  | AWB Low adj             | •        | •    |         |     |           | •         |
| ADJ_07  | Internal Strobe adj     | •        |      |         |     | •         |           |
|         | AWB Strobe adj          | •        |      |         |     | •         |           |
|         | AF secondary strobe adj | •        |      | •       | •   | •         |           |
| ADJ_08  | Proximity Sensor adj    | •        |      | •       | •   |           |           |

#### 2. Needed tools for adjustment

- ADJ\_00 : Kyoritsu (RSM-5000)
- ADJ\_01 : Kyoritsu (RFS-5910)
- ADJ\_04 : Light Source Box ( 5500K±100, Lv. 12 )
- ADJ\_06 : Light Source Box ( 3100K±100, Lv. 11 )
- ADJ\_07 : Gray chart(18%) for FLASH & AWB adjustment , Dark Room

#### 3. Adjustment program file

- To adjust the CIS Dot & Shutter Speed, you need to Shutter Adjustment.zip software file.
  - First of all, please un-zip the S/W and install it as below.
  - 1) Please un-zip the attached S/W file on the root of C:
  - 2) Please run the 'install.bat' inside the /USB\_Filter sub-folder.
  - 3) Please run the '\_2005vcredist\_x86.exe' inside the /VC++ Patch sub-folder.
  - 4) Please run the NXShutterSpeed.exe program.
- To adjust the other sections, please save the each adjustment data to the SD card.
- The adjustment file name must be "nx10.adj" and save it with info.tg and info.tgw files to root of SD card.

# 5-2 Tester Mode

1. Enter the Tester Mode : Left  $\rightarrow$  OK  $\rightarrow$  Right  $\rightarrow$  Ev and OK button at the same time.

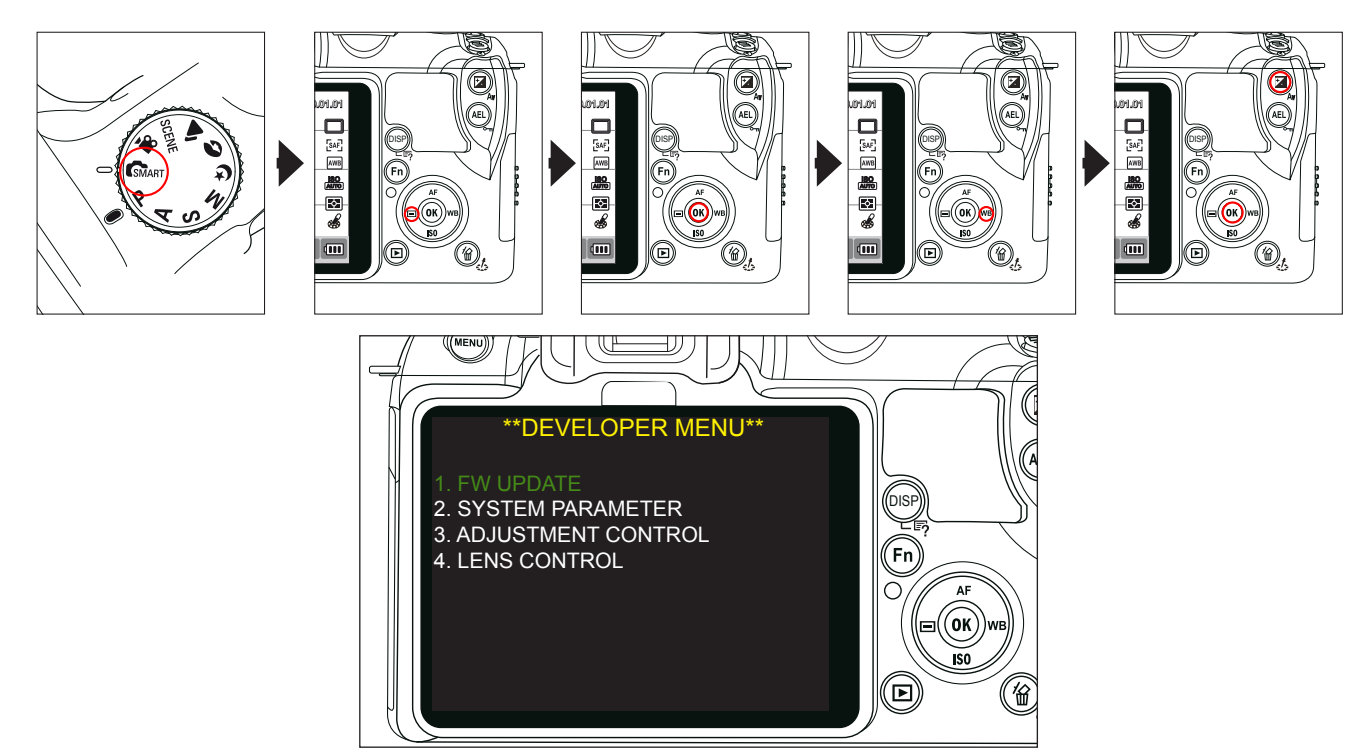

Fig. 5-1

#### 2. The contents of Tester Mode.

<Table 5-2>

| Menu                  | Detail menu                                                                                                    | Function                                                                                                    |
|-----------------------|----------------------------------------------------------------------------------------------------|----------------------------------------------------------------------------------------------------|
| 1. FW UPDATE          | <ol> <li>(1) DSP FW UPDATE</li> <li>(2) CPU FW UPDATE</li> <li>(3) LENS FW UPDATE</li> <li>(4) EXT. FLASH FW UPDATE</li> <li>(5) DSP FW BACKUP</li> <li>(6) RESET USERDATA</li> </ol> | Do the upgrade firmware for each section.<br>It's only CS firmware not customer's one.<br>Update display screen.                                                                                                    |
| 2. SYSTEM PARAMETER   | (1) FACTORY RESET                                                                                                    | Factory reset mode setting.                                                                                                    |
| 3. ADJUSTMENT CONTROL | <ul> <li>(1) AUTO START DISABLE</li> <li>(2) LINE PROCESS STEP</li> <li>(3) LINE PROCESS MARK</li> <li>(4) ADJUST DATA TO LOG FILE</li> <li>(5) ADJUST RESULT</li> </ul>              | <ol> <li>Prevent auto start mode when insert the adjustment file.</li> <li>Setting of each adjustment procedure.</li> <li>Confirm the former adjustment whether it is finish or not.</li> <li>Save the result of adjustment.</li> <li>Confirm the result of adjustment.</li> </ol> |
| 4. LENS CONTROL       | <ul><li>(1) OIS ADJUSTMENT</li><li>(2) ZOOM WIDE SET</li><li>(3) ZOOM TELE SET</li></ul>                                                                                              | <ul><li>(1) OIS lens adjustment.</li><li>(2) Fix the wide value of zoom lens.</li><li>(3) Fix the tele value of zoom lens.</li></ul>                                                                                                    |

#### 3. LENS CONTROL

- (1) OIS ADJUSTMENT
  - When you adjust the OIS function which have a OIS lens, you can adjust it.
  - How to adjust

After combine the lens, enter the tester mode. Select the LENS CONTROL  $\rightarrow$  OIS ADJUSTMENT  $\rightarrow$  Press the OK button. \* Caution : Do not shake the camera when adjust it.

(2) ZOOM WIDE SET, ZOOM TELE SET

- When you adjust the position of zoom position, you can use it.

(After changing the PCB inside the lens or disassemble the mount, you must adjust it.)

- How to adjust

After combine the lens, enter the tester mode. Select the LENS CONTROL  $\rightarrow$  ZOOM WIDE SET

 $\rightarrow$  Locate the zoom position to the Wide.  $\rightarrow$  Select OK (In case of Tele, vise versa)

\* Caution : Do not shake the camera when adjust it.

## **5-3 CIS TILT Adjustment**

■ If you change or disassemble the CMOS ASS'Y, you must do the CMOS Tilt adjustment.

#### <How to Adjust>

- 1. Prepare CIS Tilt adjustment tools. (Kyoritsu (RSM-5000))
- 2. After pressing the Start button, Tilt adjustment procedure finished automatically.
- 3. After completing the adjustment, please bonding 3 screws and fix it as below.

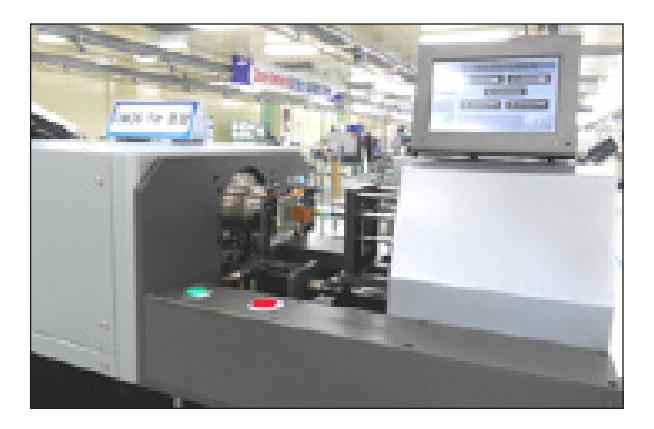

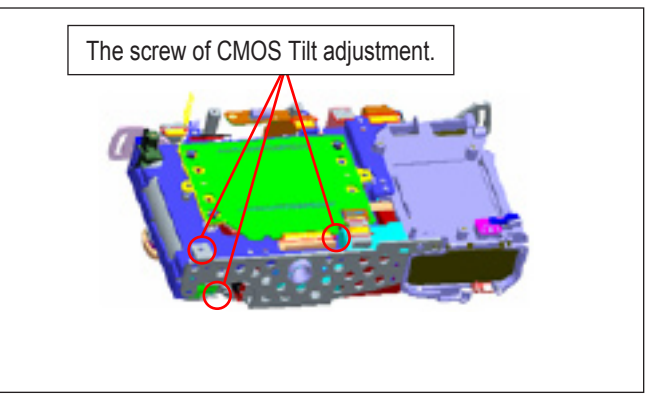

Fig. 5-2

#### <Adjustment Result>

It can be adjust below  $10\mu\text{m}$  between MOUNT and CMOS ASS'Y.

# 5-4 Input CIS DOT & Adjust the Shutter Speed (ADJ\_01)

 $\bigcirc$ 

When you change the MAIN PCB or CMOS, you need to input the DOT value of CMOS on the EEPROM.
 You must do the Shutter speed adjustment after changing the Shutter ASS'Y or Main PCB.

#### <How to adjust>

1. Connect to PC and Shutter Speed adjustment tool by using usb cable.

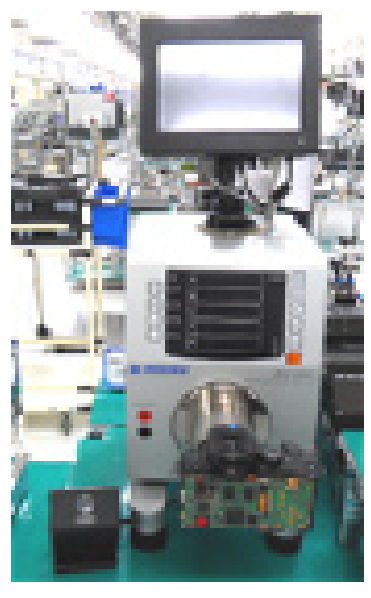

Fig. 5-3

- 2. Connect to PC to your camera by using USB cable and turn on the camera.
- 3. Change the setting on the tester mode as below.
  - TEST MODE : Left  $\rightarrow$  OK  $\rightarrow$  Right  $\rightarrow$  Ev + OK button at the same time.
  - 3. Select the ADJUSTMENT CONTROL.
  - (2) LINE PROCESS STEP value is 01.
  - (3) LINE PROCESS MARK value is Off.

4. Please run NX-Shutter Speed adjustment program after insert the SD Card which contain the adjustment file.

- 5. Press the send (1) button after input CMOS S/N on the Serial section of MAIN PCB.
- 6. You can find the result of CMOS DOT on the right side as a (2).

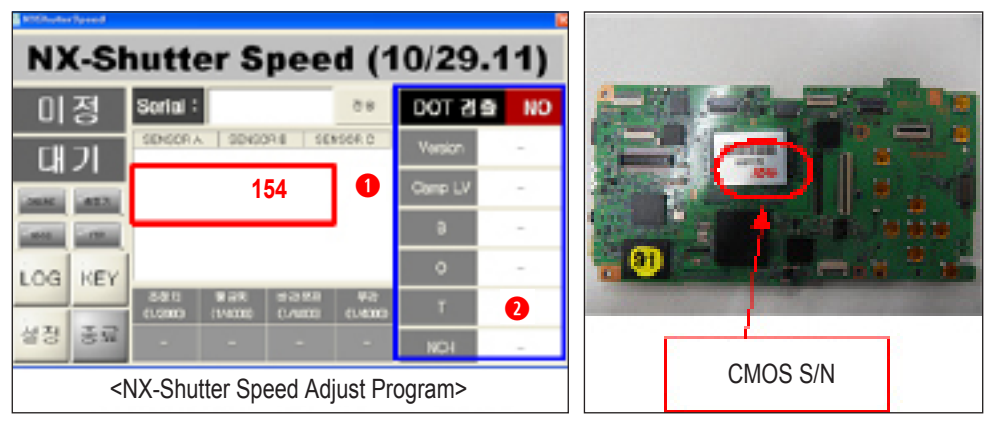

Fig. 5-4

\* If total defects of B, O, T are over 1000, it may display NG.

- 7. If you press the Start button on the Shutter Speed adjustment tool, it will be start PTP communications and then do the shooting as a 1/2000 shutter speed. Finally, shutter speed measured on the tools.
- 8. Adjustment tools→Transfer the measured value(Shutter Speed) to PC→Transfer to camera.
- 9. The adjustment value set after calculation it based on the 1/2000sec(0.488ms) of Offset value. After applying to Offset value that means it will be start from 1/4000 sec, then the tools received the result value. Compare to standard value as a 1/4000 sec (0.269ms), it decide the range of standard.
- 10. After finishing the adjustment, the result value will be saved on the memory(NOR-Flash), then display it on the LCD.

#### <Adjustment Result>

You can see the adjustment result by using Log File saved on the memory card. You can also confirm the ADJUSTMENT RESULT on the Tester mode.

### 5-5 Dust Reduction (ADJ\_02)

■ It adjust the frequent voltage to remove the dust on the CMOS.

#### <How to adjust>

- 1. Change the setting on the tester mode as below.
  - TEST MODE : Left  $\rightarrow$  OK  $\rightarrow$  Right  $\rightarrow$  Ev + OK button at the same time.
  - 3. Select ADJUSTMENT CONTROL
  - (2) LINE PROCESS STEP value is 02.
  - (3) LINE PROCESS MARK value is 01.

2. Insert the SD card to the camera which contained adjustment data.

3. After turning on the camera, it will be start automatically.

4. After completing the adjustment, camera turned off automatically.

#### <Adjustment Result>

# 5-6 OB, AFE GAIN, ISO Adjustment (ADJ\_04)

Adjust the CMOS characteristics. (BLACK, GAIN, ISO sensitivity)

#### <How to adjust>

- 1. Prepare the Light Source Box.
  - Color Temperature : 5500K±100, Lv. 12
- 2. Change the setting on the tester mode as below.
  - TEST MODE : Left  $\rightarrow$  OK  $\rightarrow$  Right  $\rightarrow$  Ev + OK button at the same time.
  - 3. Select ADJUSTMENT CONTROL.
  - (2) LINE PROCESS STEP value is 04.
  - (3) LINE PROCESS MARK value is 03.
- 3. Insert the SD card to the camera which contained adjustment data.
- 4. After combine the master lens to the camera, attached to the Light Source Box.

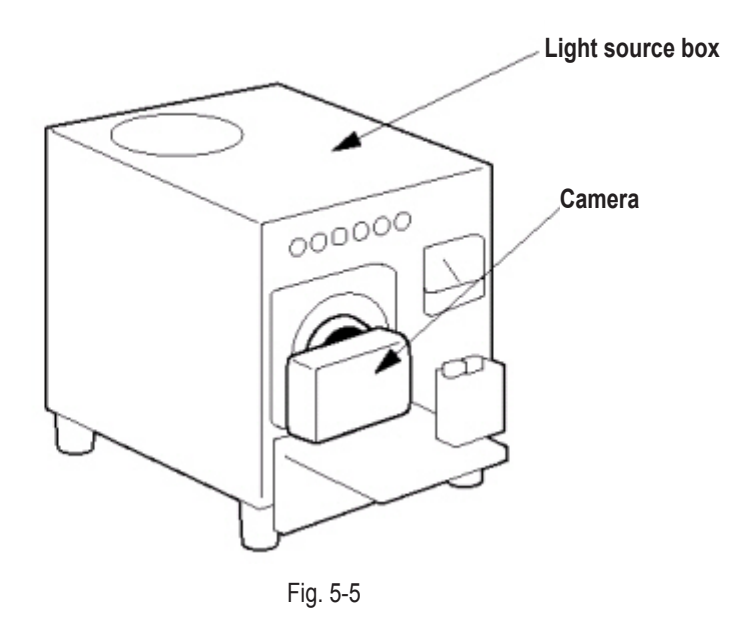

- 5. After turning on the camera, it will be start automatically.
- 6. After completing the adjustment, camera turned off automatically.

#### <Adjustment Result>

Adjust the CMOS characteristics. (Noise of vertical line(VFPN), Dead Pixel)

#### <How to adjust>

- 1. Change the setting on the tester mode as below.
  - TEST MODE : Left  $\rightarrow$  OK  $\rightarrow$  Right  $\rightarrow$  Ev + OK button at the same time.
  - 3. Select ADJUSTMENT CONTROL.
  - (2) LINE PROCESS STEP value is 05.
  - (3) LINE PROCESS MARK value is 04.

3. Insert the SD card to the camera which contained adjustment data.

4. After combine the master lens to the camera, cover the front area of lens by using lens cap or clothes.

- 5. After turning on the camera, it will be start automatically.
- 6. After completing the adjustment, camera turned off automatically.

#### <Adjustment Result>

 $<sup>\</sup>bigcirc$ 

# 5-8 AWB Low level adjustment (ADJ\_06)

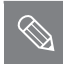

Adjust the CMOS characteristics. (AWB Low Level)

#### <How to adjust>

- 1. Prepare the Light Source Box.
- Color Temperature : 3300K±100, Lv. 11

2. Change the setting on the tester mode as below.

- TEST MODE : Left  $\rightarrow$  OK  $\rightarrow$  Right  $\rightarrow$  Ev + OK button at the same time.
- 3. Select ADJUSTMENT CONTROL.
- (2) LINE PROCESS STEP value is 06.

- (3) LINE PROCESS MARK value is 05.

3. Insert the SD card to the camera which contained adjustment data.

4. After combine the master lens to the camera, attached to the Light Source Box.

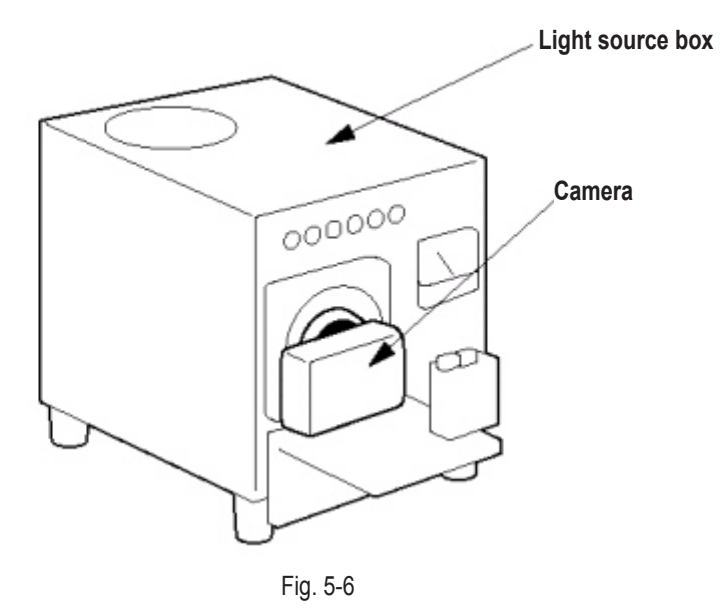

- 5. After turning on the camera, it will be start automatically.
- 6. After completing the adjustment, camera turned off automatically.

#### <Adjustment Result>

## 5-9 Internal Strobe, AWB Strobe, AF auxiliary light Test (ADJ\_07)

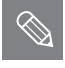

Adjust the CMOS characteristics. (AWB Low Level)

#### <How to adjust>

- 1. Combine the lens of 30mm to the camera, then located on the Dark Room(Box).
- 2. The distance between Gray chart(18%) and camera is 80cm
- 3. Change the setting on the tester mode as below.
  - TEST MODE : Left  $\rightarrow$  OK  $\rightarrow$  Right  $\rightarrow$  Ev + OK button at the same time.
  - 3. Select ADJUSTMENT CONTROL.
  - (2) LINE PROCESS STEP value is 07.
  - (3) LINE PROCESS MARK value is 06.
- 4. Insert the SD card to the camera which contained adjustment data.
- 5. After turning on the camera, it will be start automatically.
- 6. After completing the adjustment, camera turned off automatically.

#### <Adjustment Result>

# 5-10 Proximity Sensor Adjustment (ADJ\_08)

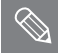

To adjust the distance of EVF perceive sensor.

#### <How to adjust>

- 1. Change the setting on the tester mode as below.
  - TEST MODE : Left  $\rightarrow$  OK  $\rightarrow$  Right  $\rightarrow$  Ev + OK button at the same time.
  - 3. Select ADJUSTMENT CONTROL.
  - (2) LINE PROCESS STEP value is 08.
  - (3) LINE PROCESS MARK value is 07.
- 2. Insert the SD card to the camera which contained adjustment data.
- 3. The distance between eyepiece lens and camera is 4.5cm

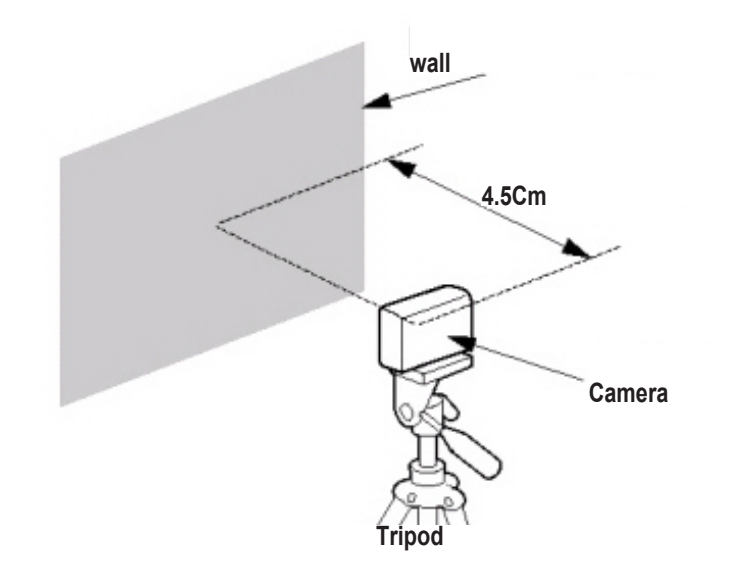

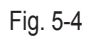

- 4. After turning on the camera, it will be start automatically.
- 5. After turning on the camera, it will be start automatically.

#### <Adjustment Result>

# 6. Block Diagram

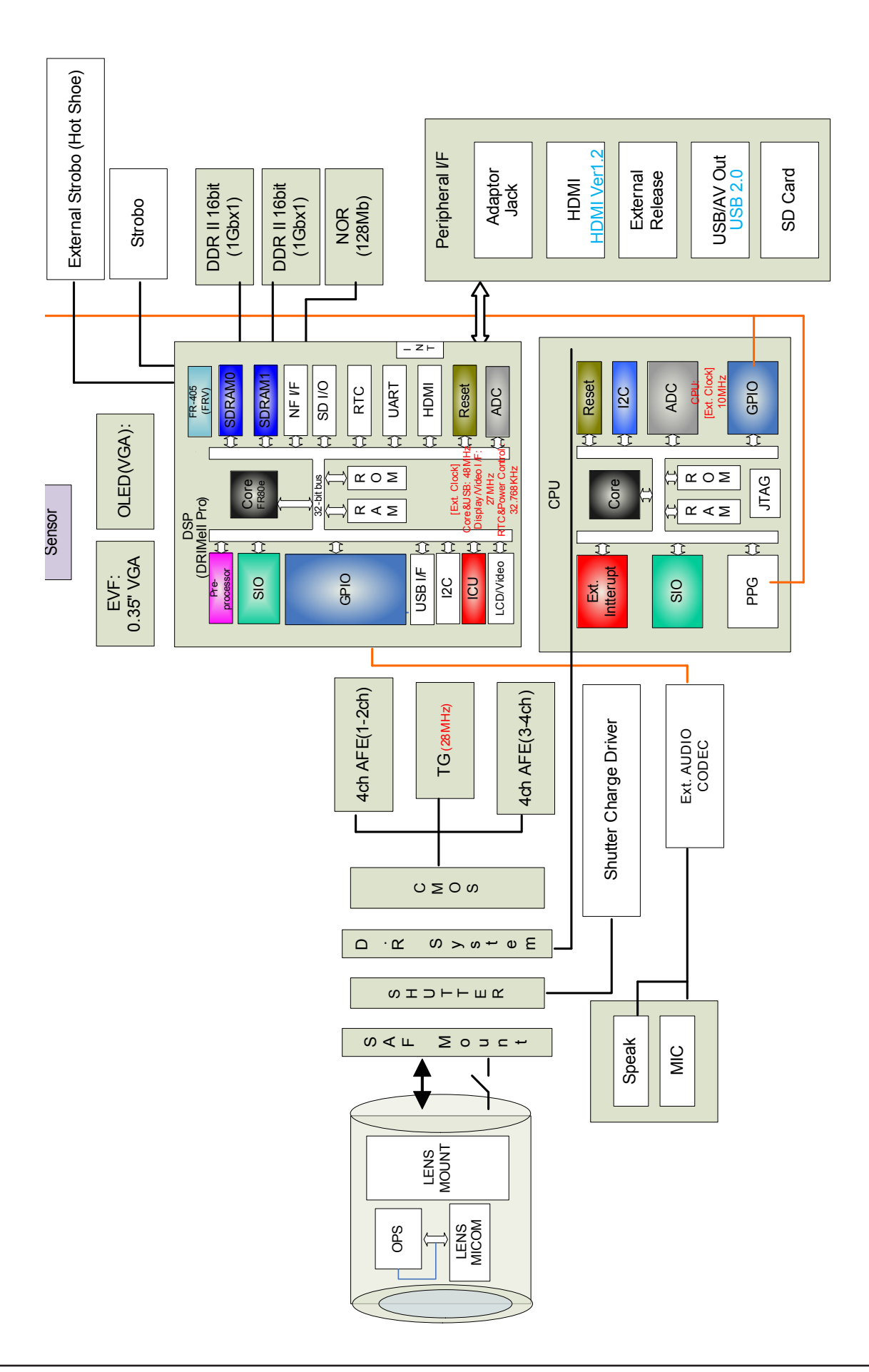

# Memo

# 7. PCB Diagrams

### 7-1 Main PCB (TOP)

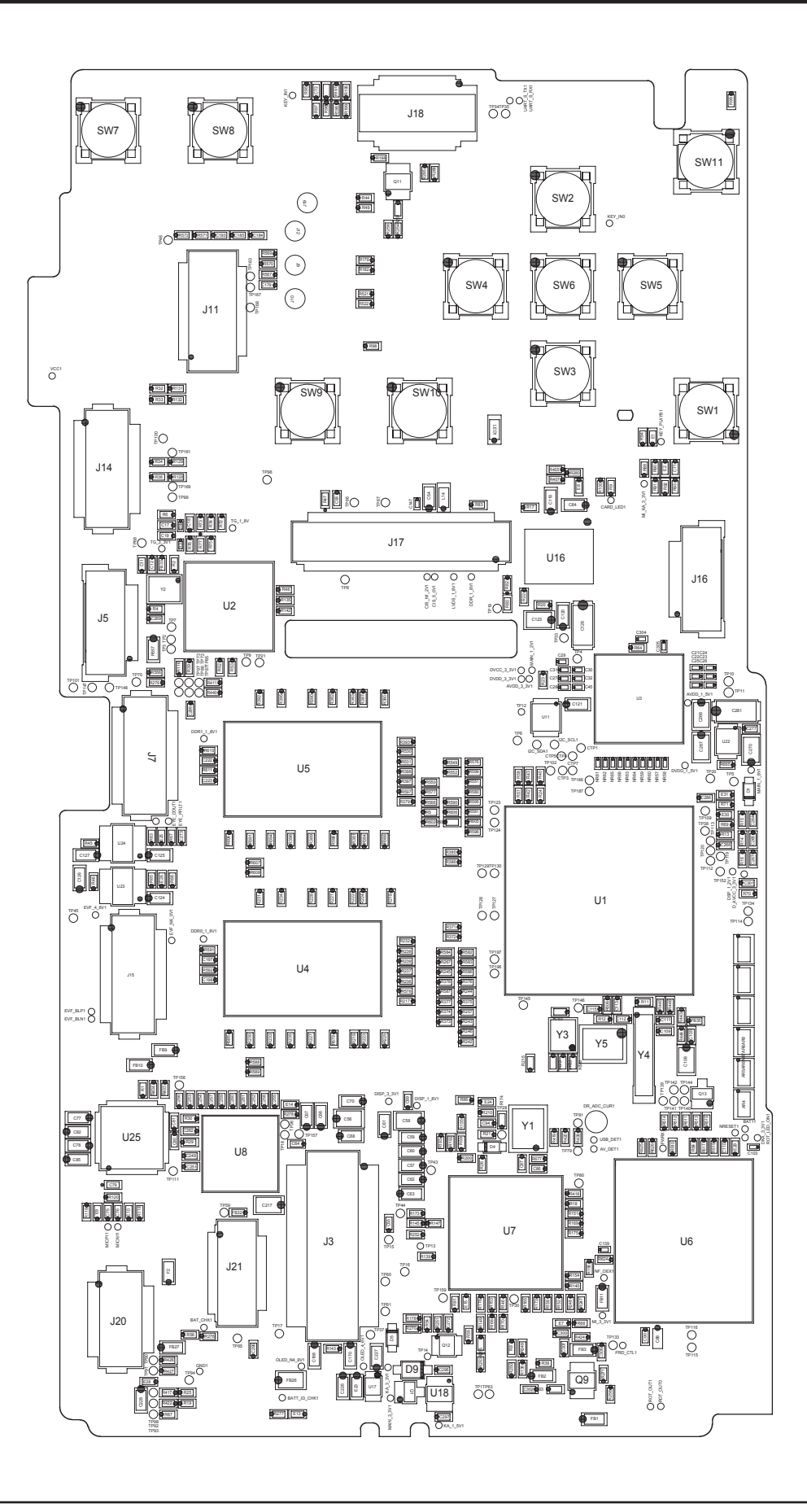

## 7-2 Main PCB (Bottom)

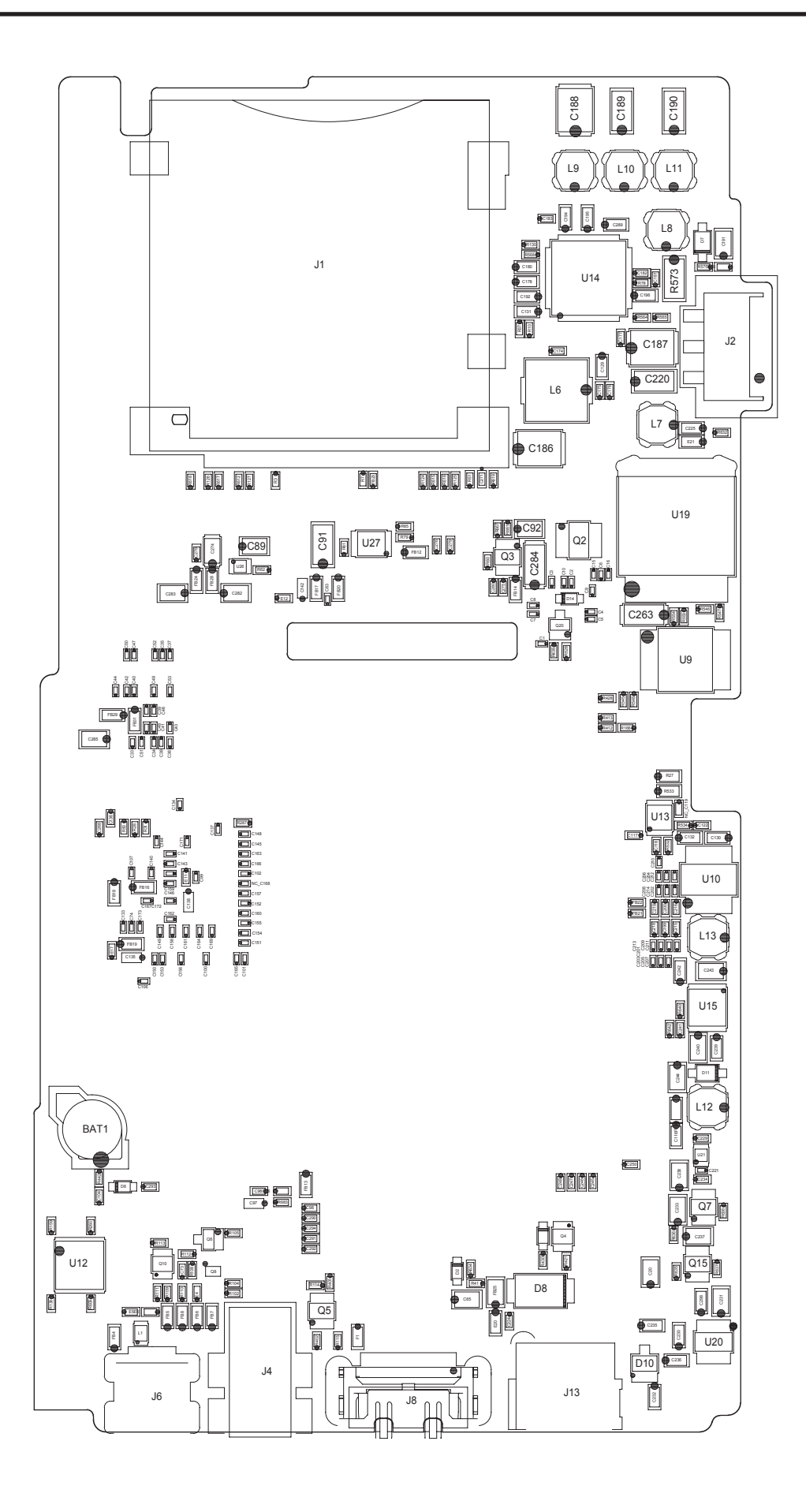

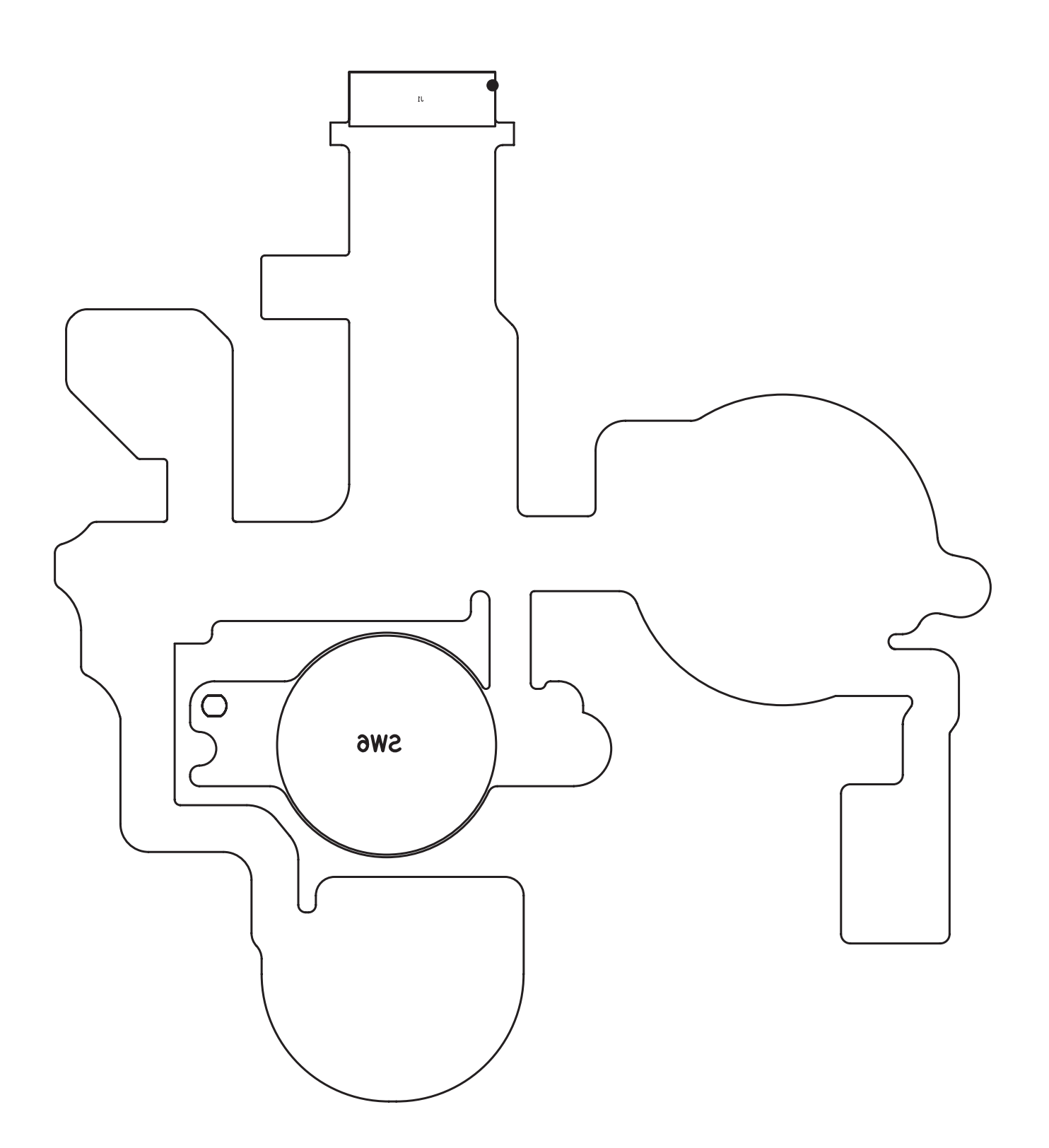

# 7-4 Strobo PCB

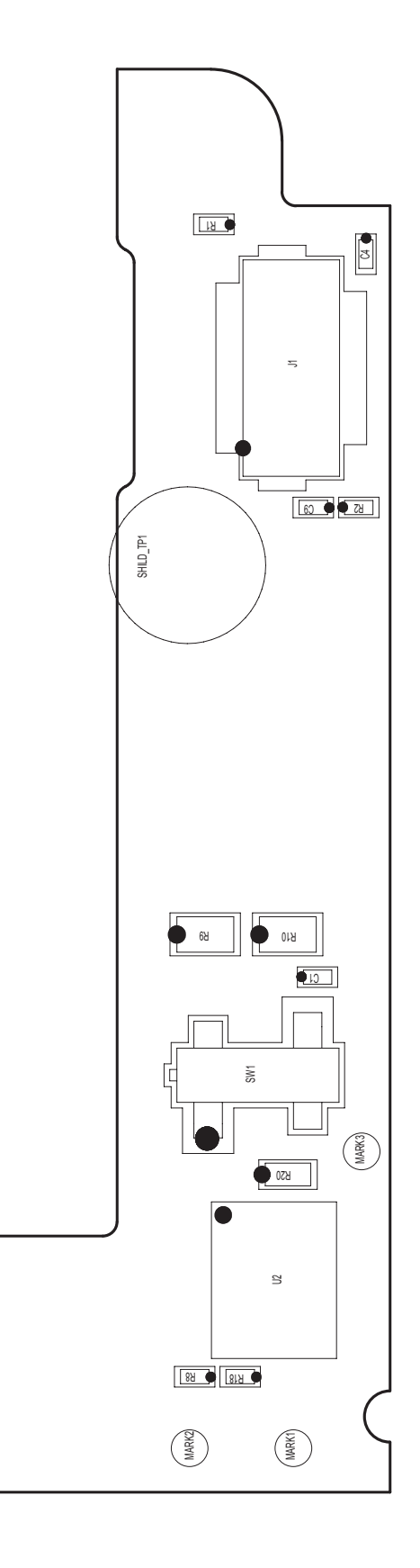

# 7-5 Lens PCB

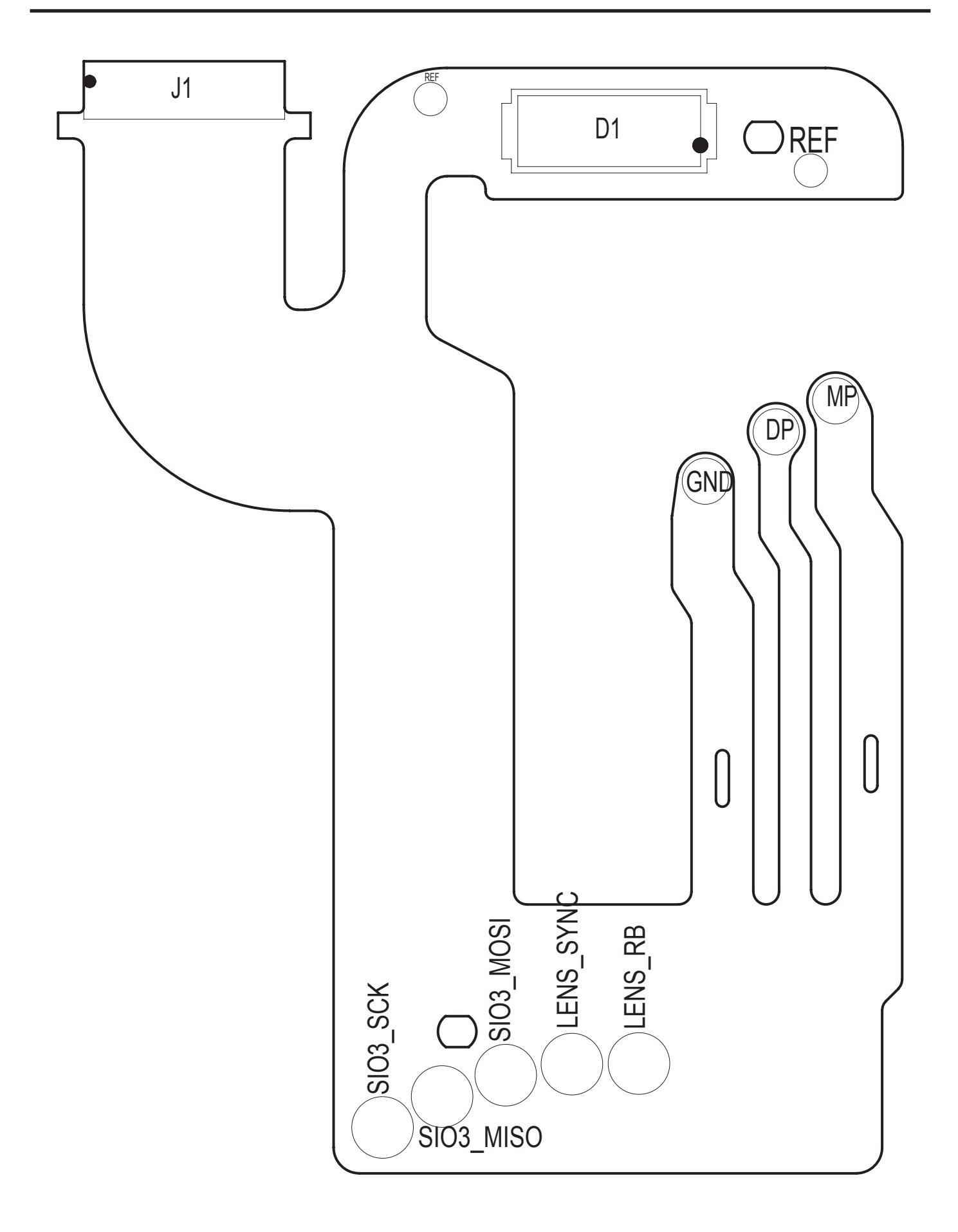

# 7-6 Trig PCB

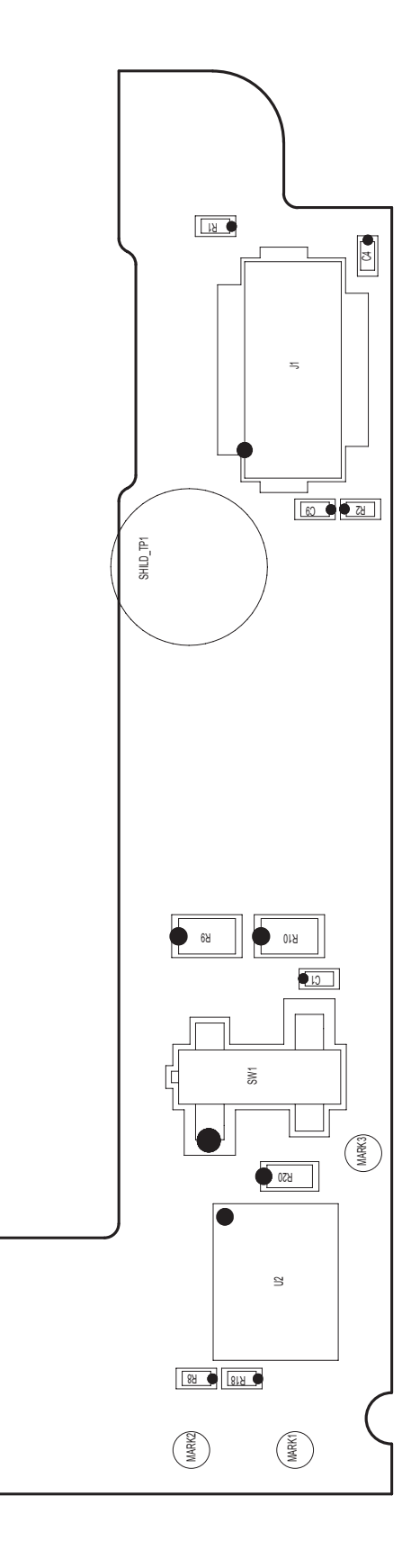

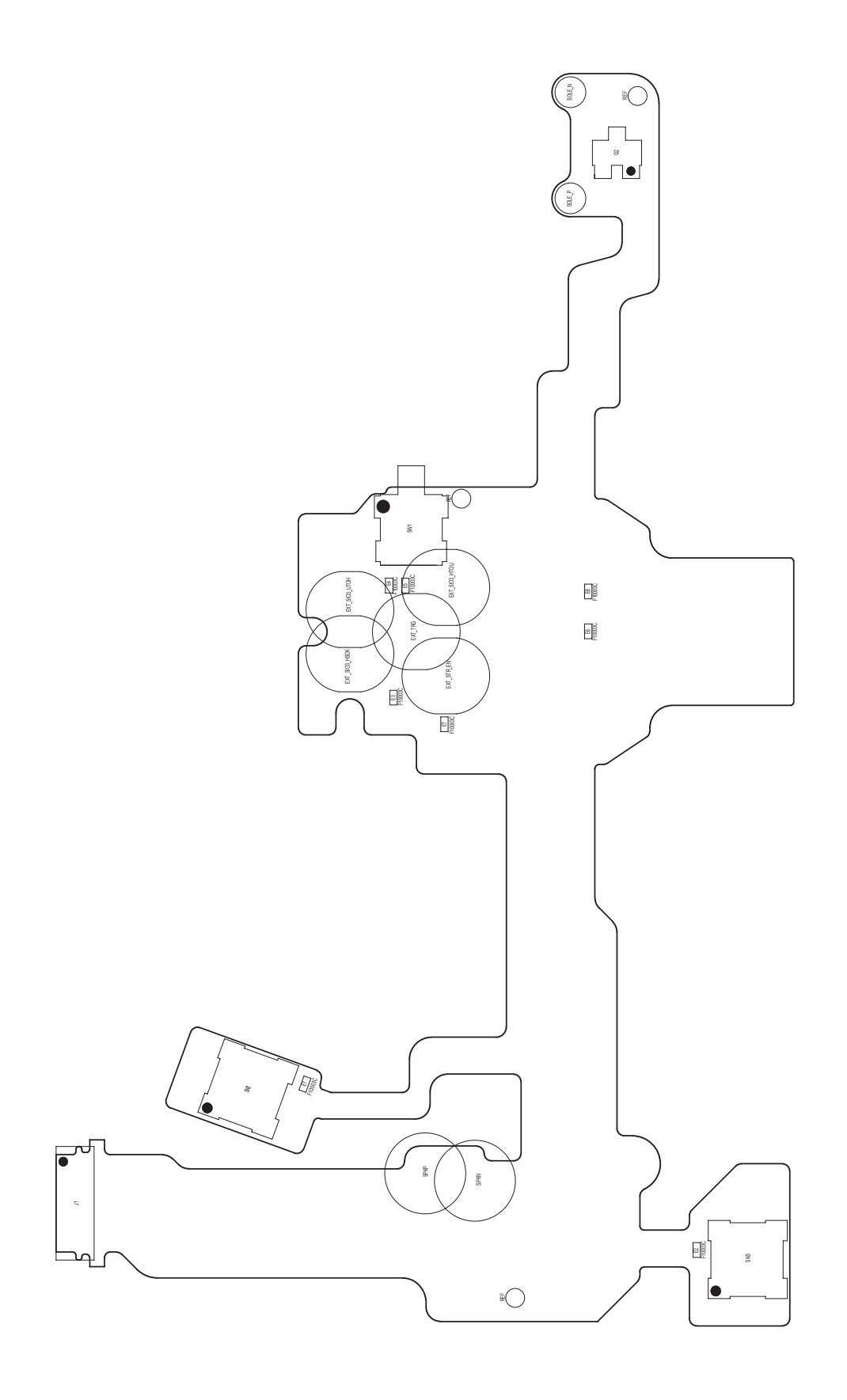

# 7-8 Condenser PCB

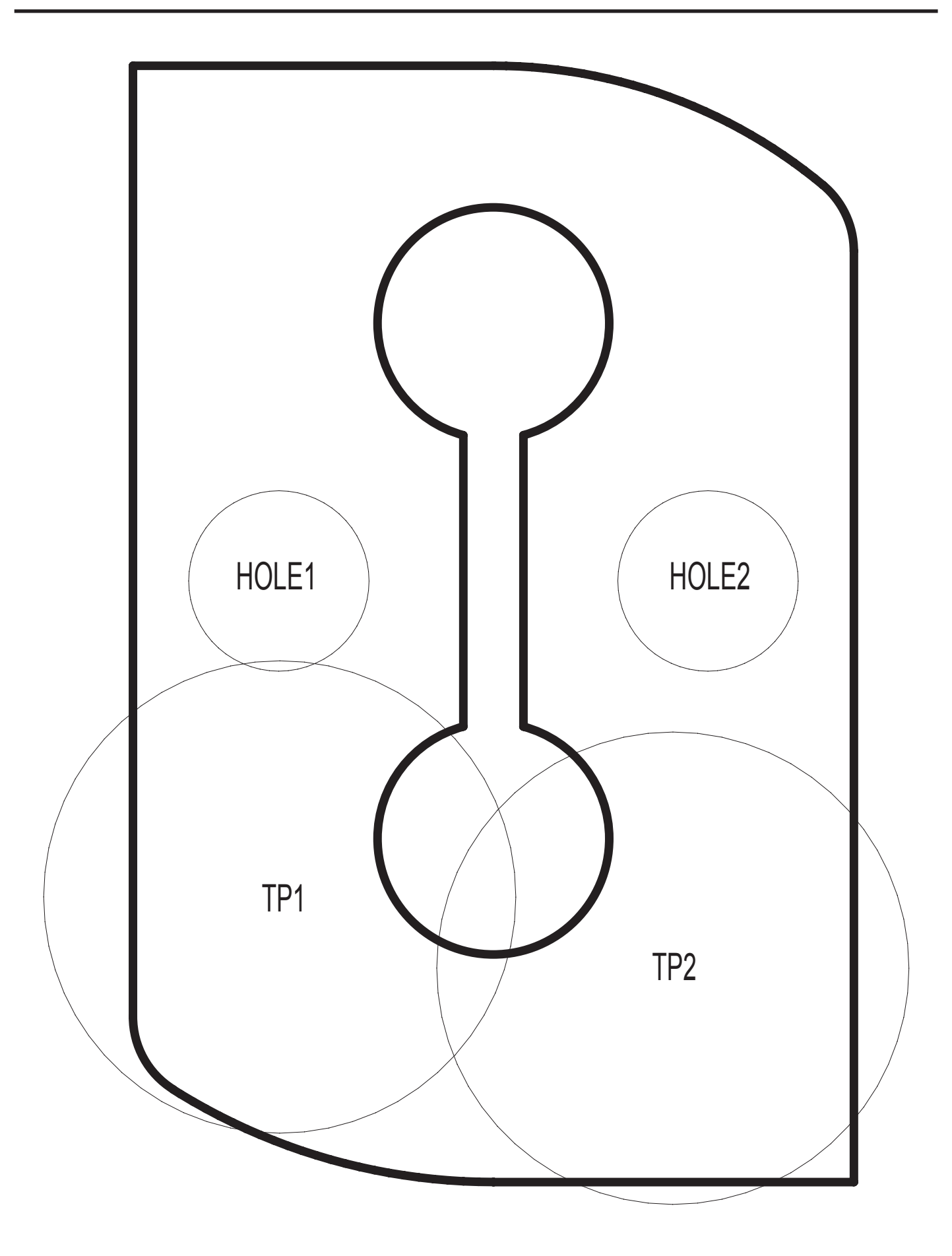

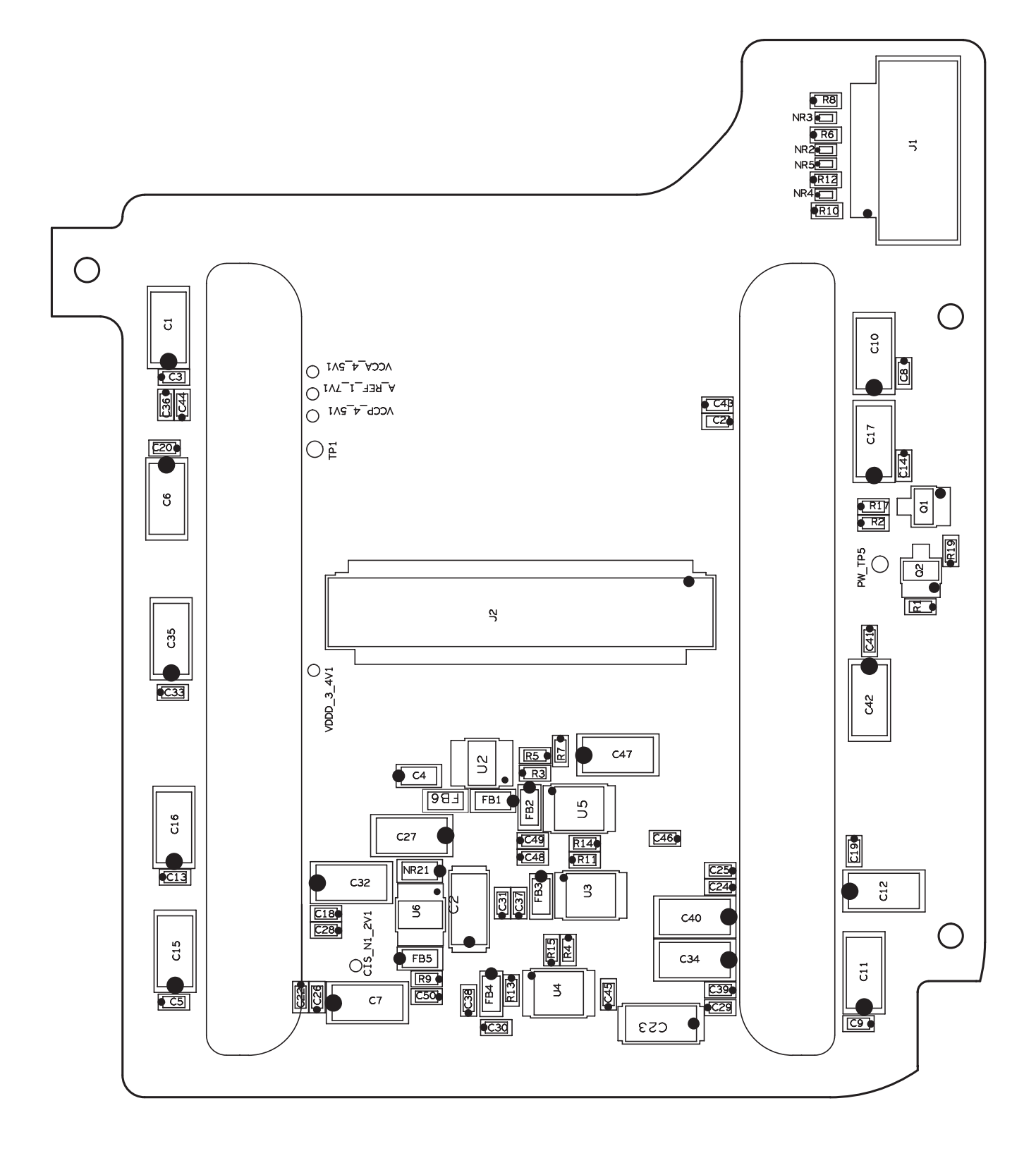

# 7-10 **PV PCB**

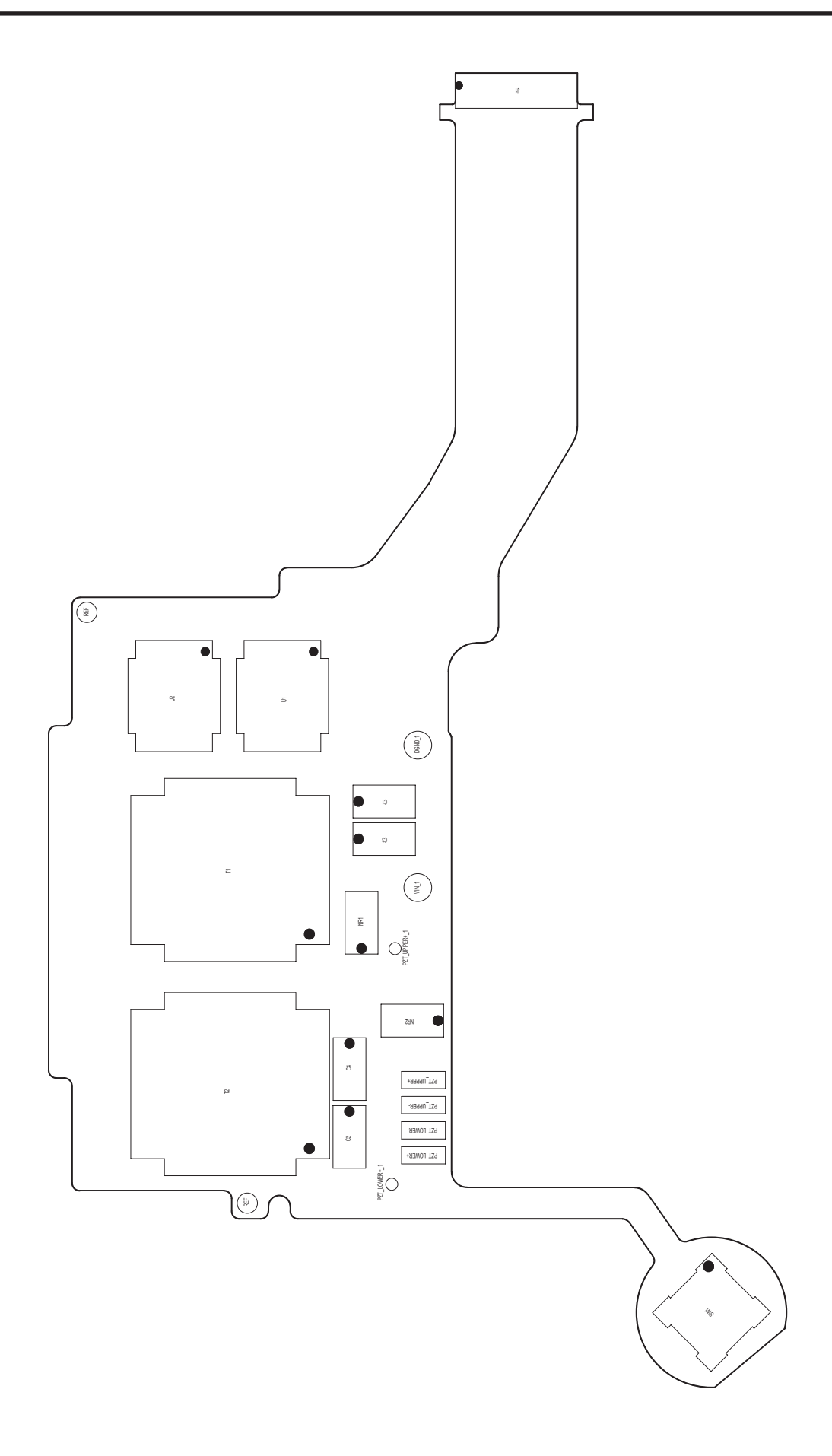

# 8. Disassembly and reassembly

### 8-1 Disassembly of main unit

#### A Precaution for disassembly/reassembly

- 1. Set up the repair table where the anti-static mat is installed to disassemble and reassemble the camera.
- 2. When handling the key PCB of the camera, wear the anti-static band on the wrist to prevent any error from static electricity.
- 3. When handling key parts, be careful of the following.

| <tab< th=""><th>le</th><th>9-1</th><th>&gt;</th></tab<> | le | 9-1 | > |
|---------------------------------------------------------|----|-----|---|
|---------------------------------------------------------|----|-----|---|

| Part           | Precaution                                                                                                    |  |
|----------------|----------------------------------------------------------------------------------------------------|--|
| F PCB Туре     | When assembling the F PCB to the CONNECTOR with a pin set, be careful not to cause dents or tears on the PCB.                                                                                                    |  |
| CCD and IR CUT | When handling the parts, be careful not to leave any fingerprints.<br>Use the pin set with soft tips.<br>When cleaning the parts with alcohol, be careful not to cause any stains.<br>Do the repair work in a dust free environment. |  |
| РСВ Туре       | Always use the anti-static mat and wrist band, as the parts can be damaged from static electricity from the hand.                                                                                                    |  |
| CONTACT Type   | Be careful of damage of deformation of parts from the pin set.                                                                                                    |  |

| No. | Disassembly image                                                                                                    | Disassembly description |
|-----|----------------------------------------------------------------------------------------------------|-------------------------|
| 1   |                                                                                                    | Remove 2 Screws.        |
| 2   | A REAL AND A REAL ADDRESS OF A REAL ADDRESS OF A | Remove 3 Screws.        |
| 3   |                                                                                                    | Remove 7 Screws.        |

| No. | Disassembly image                                                                                                    | Disassembly description |
|-----|----------------------------------------------------------------------------------------------------|-------------------------|
| 4   | CONTRACTOR OF CONTRACTOR OF CO | Remove 2 Screws.        |
| 5   | AMSUNG                                                                                                    | Disassemble the EP CAP. |
| 6   | MALE<br>SAMSUNG                                                                                                    | Remove 2 Screws.        |

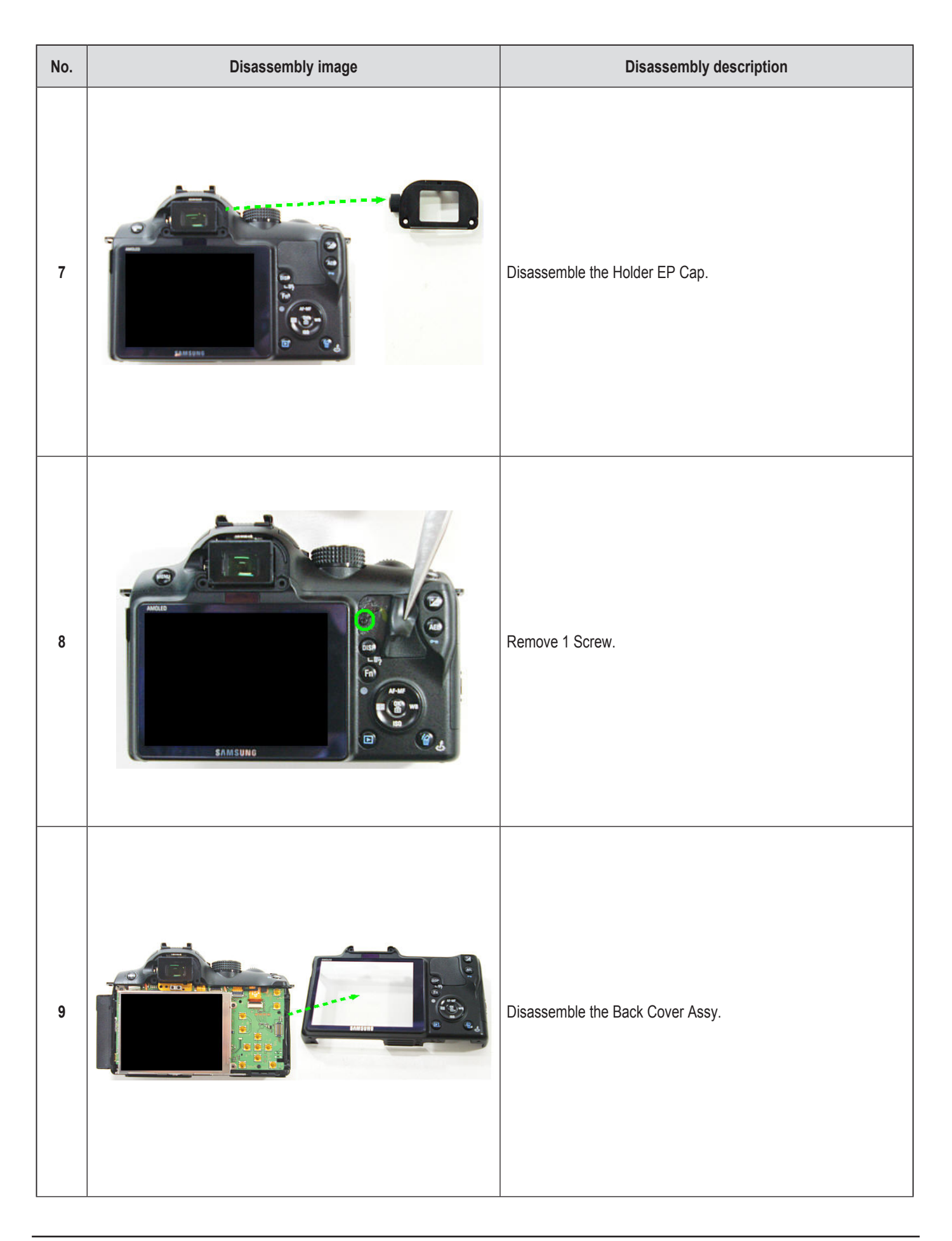

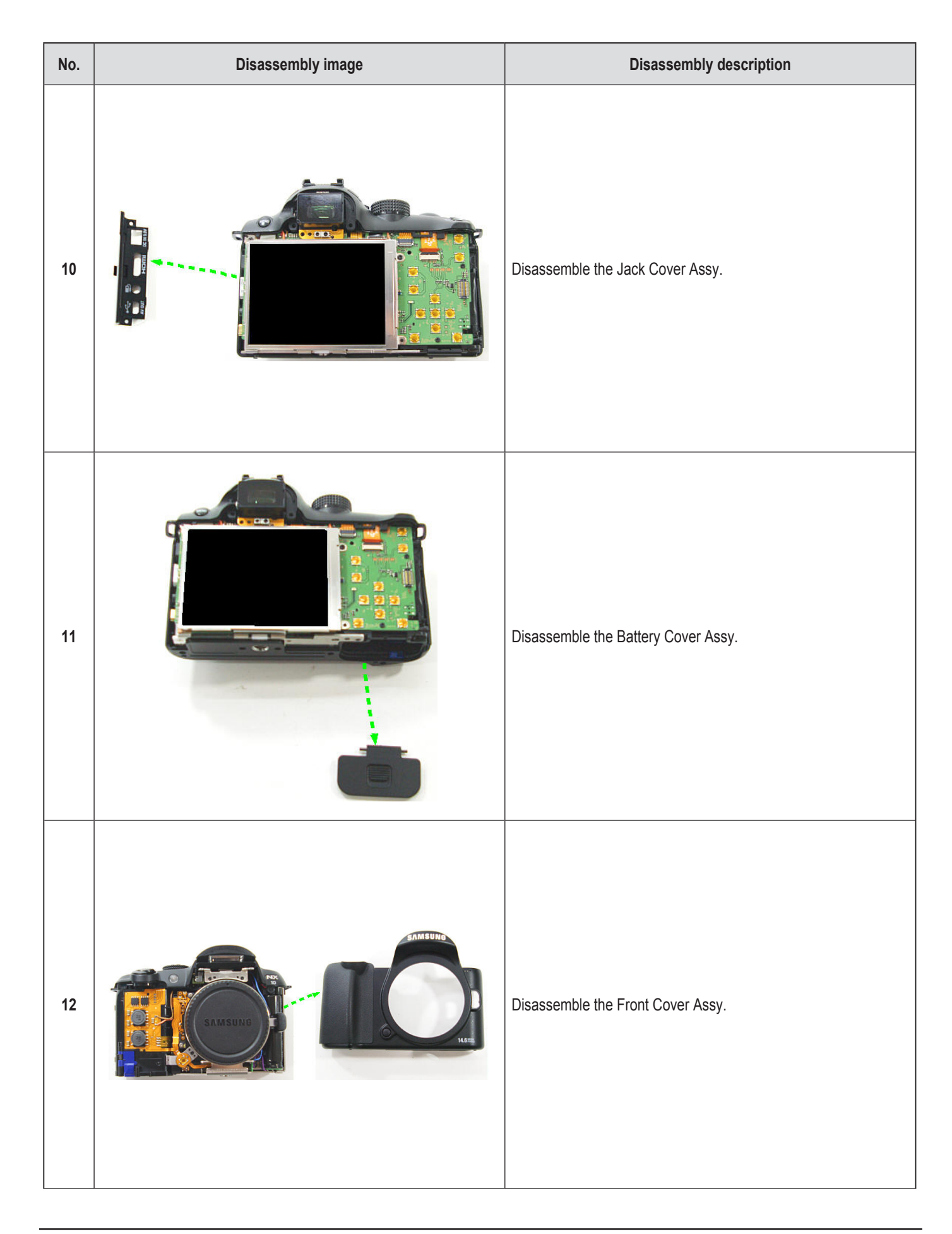

| No. | Disassembly image                                                                                                    | Disassembly description                                                                                 |
|-----|----------------------------------------------------------------------------------------------------|----------------------------------------------------------------------------------------------------|
| 13  | discharging<br>Control of the second second sec | Caution<br>It must be processed for discharge to the main condens-<br>er as shown in the below picture. |
| 14  |                                                                                                    | Disassemble the LCD Assy.                                                                               |
| 15  |                                                                                                    | Remove 3 Screws.                                                                                        |

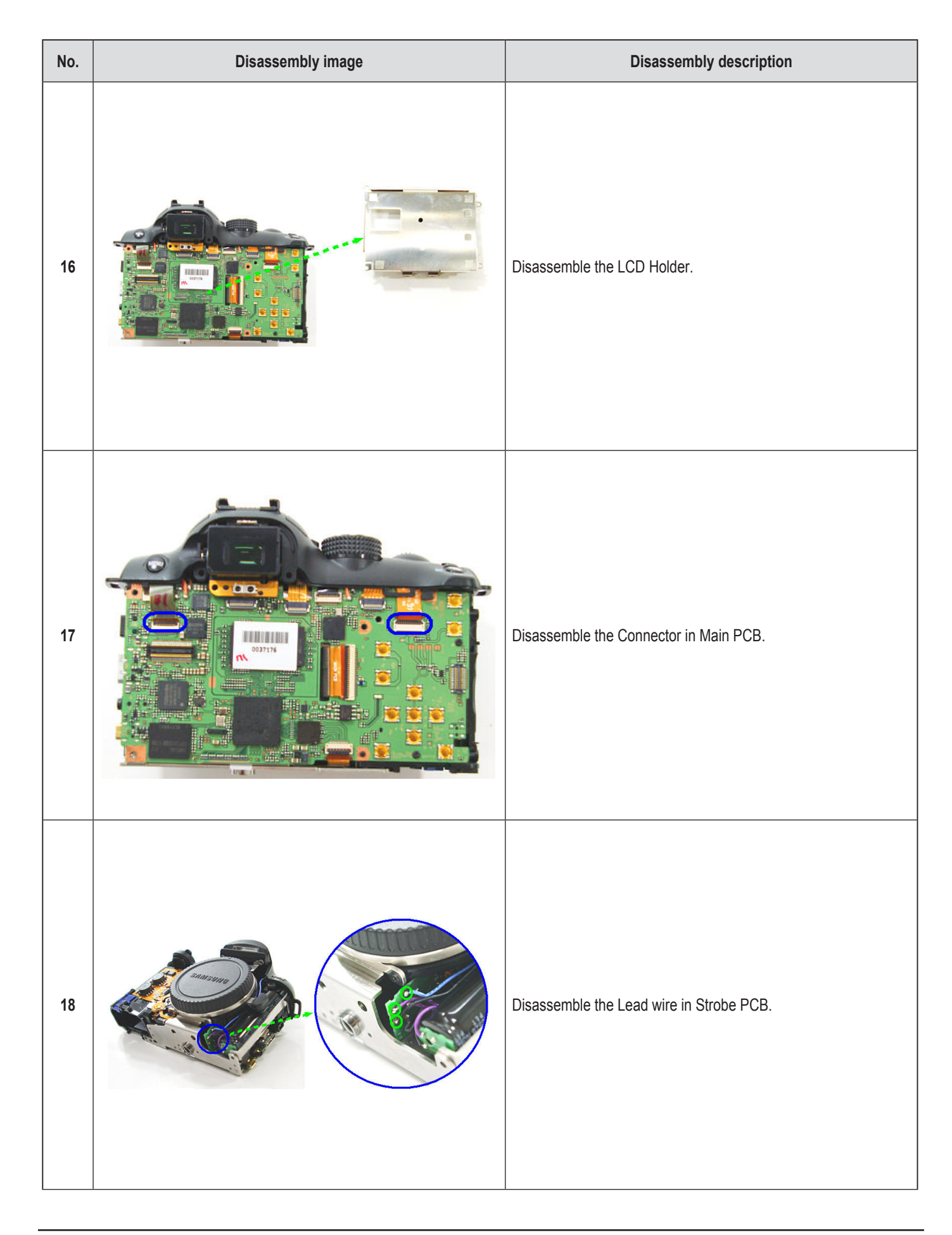

| No. | Disassembly image | Disassembly description                |
|-----|-------------------|----------------------------------------|
| 19  |                   | Remove 1 Screw.                        |
| 20  |                   | Disassemble the Top Cover Assy.        |
| 21  |                   | Disassemble the Connector in Main PCB. |

| No. | Disassembly image | Disassembly description                                |
|-----|-------------------|--------------------------------------------------------|
| 22  |                   | Remove 2 Screws.                                       |
| 23  |                   | Disassemble the Finder Assy.                           |
| 24  |                   | Remove 2 Screws, 2 Connectors, 6 Lead Wire in Main PCB |

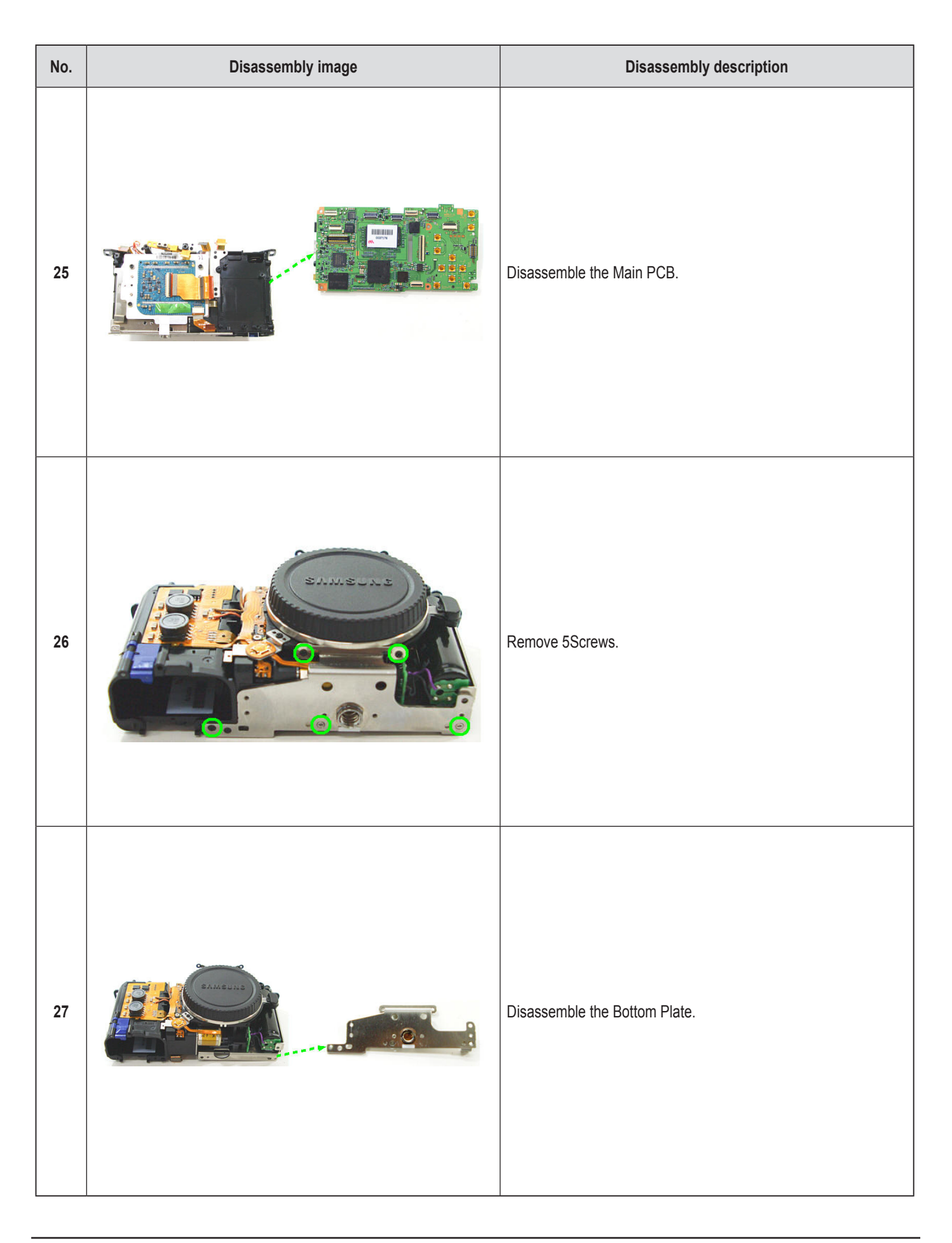
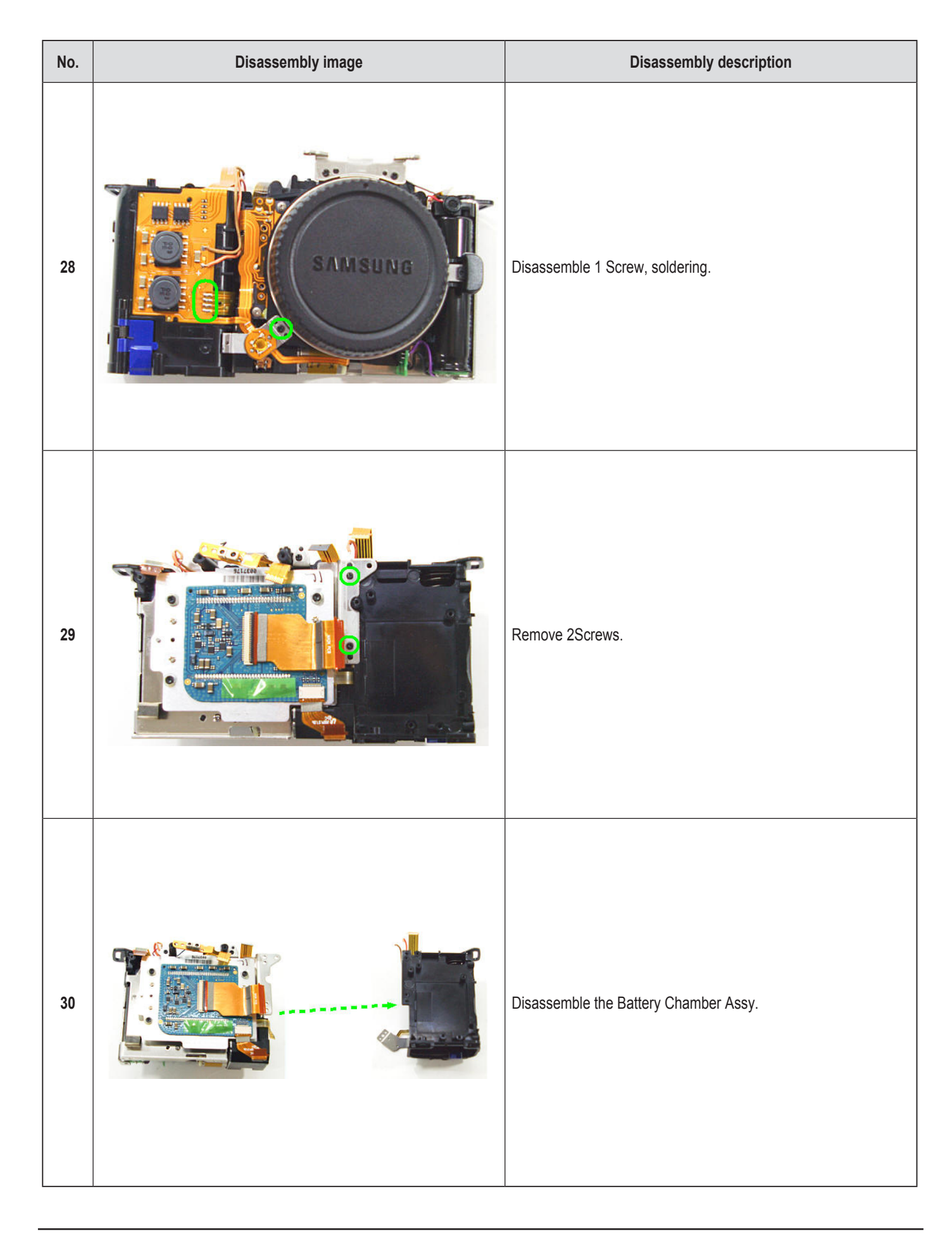

| No. | Disassembly image | Disassembly description               |
|-----|-------------------|---------------------------------------|
| 31  |                   | Remove the 2Lead Wire.                |
| 32  |                   | Remove 3Screws.                       |
| 33  |                   | Disassemble the CMOS Base Plate Assy. |

| No. | Disassembly image | Disassembly description            |
|-----|-------------------|------------------------------------|
| 34  |                   | Remove 2Screws.                    |
| 35  |                   | Disassemble the Shutter Assy.      |
| 36  |                   | Remove 2Screws in Strobe PCB Assy. |

| No. | Disassembly image | Disassembly description          |
|-----|-------------------|----------------------------------|
| 37  |                   | Disassemble the Strobe PCB Assy. |